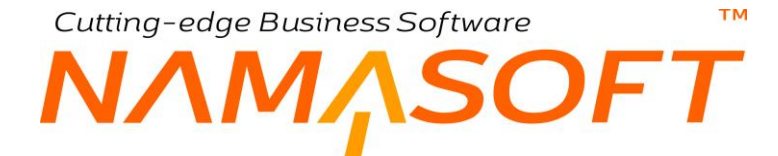

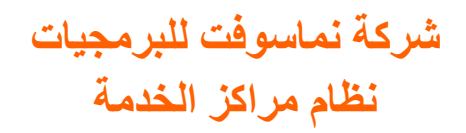

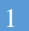

тм

# ΝΛΜΛSOFT

#### المحتوبات

|                                        | قدمة                                                |
|----------------------------------------|-----------------------------------------------------|
|                                        | ورة صيانة المنتج بنظام نما                          |
|                                        | مفاهيم أساسية                                       |
|                                        | المنتج                                              |
|                                        | الماركة والموديل                                    |
|                                        | مركز خدمة                                           |
|                                        | المهمات                                             |
|                                        | الخدمات                                             |
|                                        | الفحص والاستلام                                     |
|                                        | المقايسة                                            |
|                                        | أوامر الشغل                                         |
|                                        | فواتير الصيانة                                      |
|                                        | أنواع أوامر الشغل                                   |
|                                        | إضافة المهام                                        |
|                                        | صرف وارتجاع قطع الغيار                              |
|                                        | تحويل الأصناف بسندي صرف وارتجاع قطع الغيار          |
|                                        | تتفيذات أمر الشغل                                   |
|                                        | ايقاف و استكمال الخدمة.                             |
|                                        | بر<br>سحلات قر اءة العدادات                         |
| 0                                      | مكه نات نظام مر اكز الخدمة                          |
| 0                                      | قسم الملفات                                         |
| 0                                      | قسو المستندات                                       |
| 0                                      | قسم الاعدادات                                       |
| 1                                      | ماف المنتح<br>ماف                                   |
| 3                                      | ماف المنتج – قد ائد النافذة                         |
| 4                                      | ملف الماركة                                         |
| 5                                      | نافذة الماركة – صفحة الموديلات                      |
| 6                                      | نافذة الموديلات                                     |
| 7                                      | نافذة المحطات                                       |
| 8                                      | نافذة خط سير سيارة                                  |
| Q                                      | بیر بیر.<br>نافذہ حلة                               |
| 0                                      | ريد<br>نافذة موارد التشغيل                          |
| 1                                      | الفذة مركز خدمة                                     |
| ۲<br>۲                                 | المست مرجر مست                                      |
| 6                                      | نافت مرجر حدمة – صححه ، وامر المنعن                 |
| 7                                      | الله المهام – صحف الماضيل – تسعون معالات العراق     |
| ۶<br>۶                                 |                                                     |
| 0                                      | مستد صب حدمه<br>د هد الدر بدرة الم دانية الترابي ال |
| 0                                      | مستند طنب حدمه - صفحه التقاصيل                      |
| 1                                      | سلد الفحص والاستارم                                 |
| 1                                      | سند المقايسة – الصفحة الرئيسية                      |
| 2                                      | سند المعايسة ــصفحه التعاصيل                        |
| <u>namasoft.com</u> Rinfo@namasoft.com | Namasofi 💟 @Namasoft 2                              |

тм

# NMASOFT

| 33 | سند تعديل المقايسة                            |
|----|-----------------------------------------------|
| 34 | مستند أمر شغل                                 |
| 41 | صفحة التفاصيل – قطع الغيار                    |
| 42 | أمر شغل - صفحة الحركات                        |
| 43 | مستند صرف قطع الغيار                          |
| 44 | مستند صرف المواد الخام - صفحة الحركات         |
| 45 | مستند ارتجاع المواد الخام                     |
| 46 | مستند ارتجاع المواد الخام – صفحة الحركات      |
| 47 | مستند إضافة مهمة                              |
| 48 | مستند تنفيذ أمر شغل                           |
| 50 | مستند تنفيذ أمر شغل – صفحة المتابعة           |
| 52 | مستند إيقاف خدمة                              |
| 53 | مستند استكمال خدمة                            |
| 54 | مستند إغلاق أمر شغل                           |
| 56 | مستند إغلاق أمر شغل – صفحة التفاصيل           |
| 57 | سجل قراءة العداد                              |
| 58 | ملف نقاط الفحص                                |
| 59 | نافذة قوالب الفحص                             |
| 60 | أنواع الزيارة                                 |
| 61 | أسباب توقف العمل                              |
| 62 | إعدادات مراكز الخدمة                          |
| 63 | فيديوهات شرح مراكز الخدمة التي توفرها نماسوفت |
|    |                                               |

mamasoft.com

f <u>Namasoft</u>

info@namasoft.com

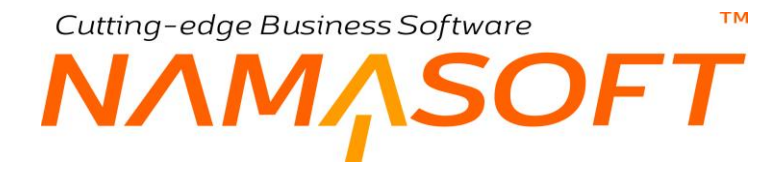

# مقدمة

من القطاعات التي تدعمها شركة نما سوفت للبرمجيات، هو قطاع مراكز الخدمة، ومركز الخدمة هو عبارة عن مركز صيانة لمنتج أو عدة منتجات كالسيارات، الأدوات المنزلية، ماكينات التشغيل وغير ذلك.

يقدم نما نظاماً متكاملاً لدعم صيانة المنتجات بمراكز الخدمة ، بداية من تعريف المنتج، ومروراً بفحص المنتج وتسجيل الأعطال والمتطلبات و تسجيل أوقات تشغيل العمال، وقطع الغيار وحتى إصدار فواتير الصيانة ومتابعة مدفو عات العميل.

نظام مراكز الخدمة في الأساس قد تم تصميمه بحيث يمكن استعماله لأي منتج قابل للصيانة، غير أنه ولأن مراكز خدمة السيارات هي المراكز التي يستخدم فيها النظام غالباً، فسوف يجد المستخدم أن كثيراً من حقول نظام مراكز الخدمة خاصة بصيانة السيارات مثل تاريخ قراءة العداد، ورقم الشاسيه، ورقم لوحة السيارة، ..الخ. غير أنه وكما هو معلوم فإن جميع هذه الحقول يمكن إخفائها كلياً، كما يمكن استبدال عناوينها لتكون أنسب مع منتجات أخرى غير السيارات. لذلك وتسهيلاً على القارئ، فسوف يتم شرح النظام وكأنه خاص بمر اكز خدمة السيار ات.

تم تطوير نظام مراكز الخدمة بحيث يحاكى بقدر الإمكان الإجراءات الفعلية لنظام مراكز الخدمة حيث يسمح النظام بمتابعة المنتجات التي تمت صيانتها قبل ذلك من خلال ما تم تسجيله بقاعدة البيانات وإصدار سندات فحص قبل استلام المنتج للتعرف على العيوب تفصيليا ومتابعة عمليات الصيانة من حيث ساعات التشغيل المستهلكة وقطع الغيار المصروفة والمرتجعة وغير ذلك، كما يمكن إيقاف الخدمة لأحد المنتجات لأي سبب ثم إعادة العمل عليها. يعالج النظام أيضاً تحميل الفواتير على أكثر من جهة حيث يمكن تحميل الضمان والتأمين نسبة من الصيانة بحسب حالة كل منتج، كما يمكن أن يتحمل مركز الصيانة نفسه نسبة من تكاليف الصيانة لأي سبب.

يسمح نما بتصميم تقارير للتعرف على حالة المنتجات لحظياً من حيث التكلفة المستنفذة حتى الآن ومقارنة أوقات العمل الفعلية بما تم التخطيط له والمنتجات التي تمت صيانتها خلال فترة محددة وقطع الغيار التي على وشك النفاذ.

يمكن الاستفادة من إمكانيات نظام نما سوفت للتواصل مع العميل آلياً حيث يمكن إطلاعه أولاً بأول بحالة المنتج أو اقتراب موعد الصيانة الدوري أو موعد سداد دفعة الصيانة وذلك عن طريق الرسائل البريدية (Email) أو عن طريق الرسائل النصية (SMS).

# دورة صيانة المنتج بنظام نما

قبل الشروع في شرح نوافذ وإجراءات الصيانة بنظام نما سوفت، فيما يلي سنتناول بشكل موجز خطوات صيانة المنتج:

- يتم تعريف الملفات الأساسية مثل تعريف مراكز الخدمة والماركات والموديلات التي يدعمها مركز الخدمة وأيضاً تعريف المهام الخاصة بكل ماركة مع تحديد سعر ساعة العمل لكل مهمة، كما يمكن تعريف خدمات تتضمن عدة مهام، كخدمة العمرة، أو صيانة ال 20000 كيلو مثلاً.
- 2) يمكن تعريف عدد الكيلومترات التي تتكرر عندها المهمة، والتي تفيد لاحقاً في إصدار تنبيهات بقرب موعد المهمة عند تخطي عدد محدد من الكيلومترات.
- 3) يمكن عمل محضر استلام للمنتج عن طريق إصدار سند فحص واستلام لتسجيل جميع نقاط الفحص مثل كمية البنزين بالسيارة وقراءة العداد وحالة الكاوتش والكسور والخدوش الموجودة، و غير ذلك.
- 4) عند استلام المنتج للصيانة لأول مرة، يتم تعريفه بملف المنتج لتغذية النظام بجميع بيانات المنتج مثل العميل ورقم الشاسيه وقراءة العداد الحالية و..الخ.
  - 5) كإجراء تنظيمى، يسمح النظام بإصدار "طلب خدمة" للبدء في أعمال الصيانة.
- 6) يسمح النظام بإصدار سند مقايسة، يتم فيه تفصيلياً إدراج المهام وقطع الغيار المطلوبة مع تحديد نسبة تحمل الضمان والتأمين لكل مهمة من المهام المطلوبة للصيانة.
- 7) يسمح النظام بإصدار سند "تعديل مقايسة" لأي سبب كأن يكون ذلك استجابة لرغبة شركة التأمين في تعديل نسب تحمل الصيانة الخاصة بالمنتج.
- 8) بناءً على أي من (طلب الخدمة، سند المقايسة، تعديل مقايسة)، أو كإجراء منفصل، يتم إنشاء مستند "أمر شغل" للمنتج. يسمح النظام من خلال أمر الشغل بالتخطيط للمهام وقطع الغيار المطلوبة، ومن ثم عدم السماح بتخطي ما تم التخطيط له.
  - 9) بمجرد تخزين أمر الشغل، يسمح النظام بإصدار سندات إضافة المهام وسندات صرف قطع الغيار الخاصة بأمر الشغل.
- 10) بناءً على المعلومات المدرجة بأوامر الشغل الخاصة بالمنتج، يقوم النظام تبعاً لذلك بتعديل بيانات المنتج مثل تسجيل القراءة الحالية وجعل قراءة أمر الشغل السابق قراءة سابقة. يمكن أيضاً الاطلاع على أوامر الشغل والمهام المنفذة لهذا المنتج، كما يقوم النظام آلياً بتسجيل متوسط استهلاك الكيلو مترات من خلال ما تم تسجيله بأوامر الشغل المختلفة.
- 11) قبل الشروع في تنفيذ أي مهمة من المهام المخططة، لابد وأن يتم إصدار سند "إضافة مهام" يتضمن عدد الساعات المطلوبة و قيمة ساعة التشغيل لكل مهمة من المهام المسردة، وذلك بغرض تحميل أمر الشغل بأسعار المهام المحملة عليه.
- 12) يتم إصدار سندات التنفيذات للمهام المضافة بغرض تتبع أوقات العمل والوقوف على حجم العمل المستنفذ بكل مهمة من المهام المطلوبة للصيانة، ومن ثم يمكن إصدار تقارير بالتكلفة الحقيقية لأمر الشغل حتى الأن، وتقييم تنفيذات العمال أولاً بأول.
- 13) بالتوازي مع تنفيذات العمال، يمكن إصدار سندات صرف وارتجاع لقطع الغيار المطلوبة، وذلك بغرض تحميل صافي قطع الغيار المستخدمة على أمر الشغل.
  - 14) يمكن للمستخدم تتبع المهام المنفذة وقطع الغيار المصروفة والمرتجعة من خلال الاطلاع على سجل أمر الشغل.

Namasoft

15) يسمح النظام بإيقاف أي من المهام الجاري تنفيذها لأي سبب – كعدم توفر قطع الغيار – ثم استكمالها لاحقاً، كما يسمح أيضاً بإلغاء أي مهمة لأي سبب.

Minfo@namasoft.com

<u>mamasoft.com</u>

5

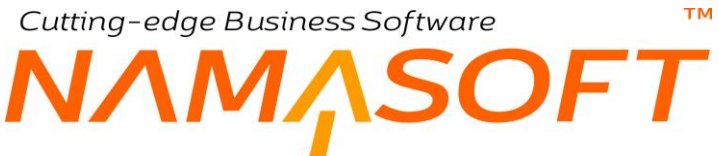

- 16) يتم تنفيذ المهام المضافة وصرف قطع الغيار المطلوبة حتى الانتهاء فعلياً من صيانة المنتج.
- 17) عند الانتهاء من تنفيذات الصيانة، يتم إغلاق أمر الشغل ومن ثم يكون غير قابل لإصدار أي سندات عليه.
- 18) من خلال نافذة أمر الشغل، يتم إصدار فواتير البيع المطلوبة لكل من العميل أو شركة الضمان أو شركة التأمين، ومن ثم تحصيلها عن طريق سندات القبض بموديول الحسابات.
- 19) إذا كان مركز الخدمة خاص بأسطول سيارات (تعمل في الرحلات أو توصيل الموظفين مثلاً) يسمح النظام بتسجيل قراءة العداد أولاً بأول ، كما يقوم النظام بمجرد تسجيل القراءة الحالية لأي سيارة بسرد المهام المطلوب تنفيذها تبعاً للفرق بين القرائتين والتاريخ السابق لكل مهمة.

# مفاهيم أساسية

тм

فيما يلى سنتعرف على المفاهيم الأساسية الخاصة بكل مكون من مكونات نظام مراكز الخدمة والتي لابد من فهمها والإحاطة بها قبل البدء في تشغيل النظام.

### المنتح

يوفر النظام ملفاً خاصاً لتعريف المنتجات المطلوب صيانتها. من خلال هذا الملف يمكن إدخال معلومات تفصيلية عن مواصفات المنتج مثل الماركة والموديل والمالك الأصلى والمالك الحالي ومعلومات الضمان والتأمين وقراءة العداد وغير ذلك. يفيد هذا الملف في متابعة حالة المنتج وصيانته، والتعرف على الخدمات التي تم تنفيذها على هذا المنتج بتفاصيلها.

## الماركة والموديل

تعبر الماركة عن نوع المنتج والموديل عن أحد إصداراته، فمثلاً لو اعتبرنا الماركة هي سيارة "نيسان" مثلاً، تكون الموديلات الخاصة بها مثل صنى N16، صنى N17، صنى N10، سلفى، إكس تريل،..الخ.

## مركز خدمة

يسمح النظام بتعريف مركز الخدمة ككل كما يمكن تعريف أكثر من مركز خدمة. يتضمن سجل المركز جميع المعلومات الخاصة به من موارد التشغيل المتضمنة ووقت بدء استقبال المنتجات الداخلة في الصيانة ووقت انتهاء الاستقبال، وعدد مهندسي الاستقبال، كما يمكن من خلال سجل مركز الخدمة متابعة أوامر الشغل قيد الصيانة أو لأ بأول.

يوفر النظام نوعين من مراكز الخدمة ، وهما كالتالي:

- مراكز الخدمة التي تقوم بخدمة العملاء وذلك لإصلاح أعطال المنتجات. هذا النوع من مراكز الخدمة يمكن استخدامه بجميع أنواع المنتجات بما في ذلك السيار ات.
- النوع الأخر خاص بمراكز خدمة السيارات فقط، وهي خاصة بشركات النقل التي تملك أسطولاً من السيارات وتقوم بصيانتها. لهذا النوع من مراكز الخدمة، يوفر النظام الأليات التالية:
  - المحطات
  - خطوط سير السيارات
    - ♦ الرحلات
- سجلات قراءة العداد: يتم استخدام سجلات قراءة العداد لتسجيل قراءة العداد أول بأول لكل سيارة (بعد كل رحلة مثلاً). من خلال سجلات قراءة العداد يوفر النظام آلية التذكير بالمهام الواجب تنفيذها عند تخطى عدد معين من الكيلو مترات، كما سنرى لاحقاً.

#### المهمات

يسمح النظام بتعريف المهمات مثل "تغيير زيت"، "تغيير بطارية"، "نغيير فلتر زيت" من خلال ملف خاص، بحيث يمكن استدعائها بعد ذلك بسندات إضافة المهام. من خلال سجل المهمة يمكن تعريف مدة التشغيل والسعر الخاص بها، وذلك على مستوى كل ماركة من ماركات المنتج كما يمكن تعريف قطع الغيار والموارد المستخدمة لكل مهمة.

#### الخدمات

بالطبع يمكن أن يحتاج المنتج إلى أكثر من مهمة للصيانة، لذلك يمكن تعريف خدمة تتضمن مجموعة من المهام والتي تم تعريفها مسبقاً بملف المهمات. مثال على ذلك، يمكن تعريف خدمة مثلاً باسم صيانة ال 20000 كيلو، والتي تتضمن مجموعة من المهام مثل

info@namasoft.com

<u>mamasoft.com</u>

тм

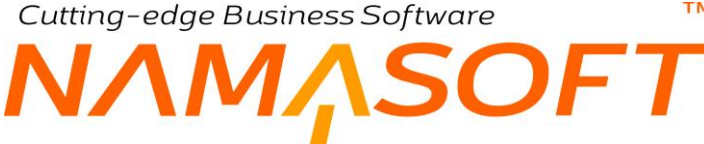

تغيير الزيت، وتغيير الفلتر، ...الخ. بالطبع قد يكون سعر الخدمة ككل مختلف عن مجموع أسعار المهمات لو تم تنفيذها منفردة. أيضاً يتم تحديد سعر خدمة لكل موديل من موديلات المنتج (السيارة). يسمح النظام بتعريف مستندات طلبات خدمة ليتم إصدار أوامر شغل بناءً علبه

## الفحص والاستلام

من خلال سندات الفحص والاستلام، يمكن تسجيل جميع نقاط الفحص مثل كمية البنزين بالسيارة وقراءة العداد وحالة الكاوتش والكسور والخدوش الموجودة، وغير ذلك. تسهيلاً على المستخدم، يدعم النظام تعريف نقاط فحص لتحديد مواصفات المنتج المستلم ، كما يمكن تعريف قوالب فحص والتي تتضمن مجموعة من نقاط الفحص ليتم استدعائها مباشرة بسندات الفحص. قبل استلام المنتج يدعم النظام إصدار طلبات خدمة للعميل، وذلك لتوصيف عملية الصيانة المطلوبة مع تحديد تاريخي الاستلام والتسليم.

### المقاسبة

قبل البدء في العمل، يمكن إصدار سند مقايسة لتحديد المهام المطلوبة بأمر الشغل. تكون المقايسة في مر اكز الخدمة ذات أهمية قصوي عندما يكون للمنتج تأمين حيث تصدر المقايسة للجهة الخاصة بالتأمين للموافقة على تحمل جزء من سعر الصيانة والاتفاق على نسبة هذا السعر، ومن ثم يتم إصدار أمر شغل بناءً على هذه المقايسة. يوفر النظام مستندان لتسجيل المقايسة وهما "سند مقايسة" و"سند تعديل مقايسة".

## أوامر الشغل

أمر الشغل هو الإجراء الرئيسي لصيانة المنتج، فبمجرد تعريف أمر شغل لأحد المنتجات، يمكن إضافة المهام المختلفة وإصدار التنفيذات الخاصبة بأوقات عمل العمال وصرف وارتجاع قطع الغيار، وغير ذلك من الحركات التي لا يمكن تسجيلها إلا بعد إصدار أمر الشغل أولاً. يقبل النظام إصدار الحركات الخاصة بأمر الشغل حتى يتم إغلاق أمر الشغل.

## فواتير الصيانة

بمجرد إغلاق أمر الشغل، يمكن إصدار فواتير المبيعات الخاصة بالخدمات المقدمة. تكون فاتورة أمر الشغل عبارة عن سعر المهام المنفذة مضافاً إليه سعر قطع الغيار المصروفة.

# أنواع أوامر الشغل

يوفر نما نوعين من أوامر الشغل الخاصة بمراكز الخدمة، وهما كالتالي:

- النوع الأول وهو التخطيط مسبقاً بالمهام وقطع الغيار التي سوف يتم استخدامها بعمليات أوامر الشغل والمتمثلة في صرف قطع الغيار وإضافة المهام الخاصة بتنفيذات العمال، ولن يسمح النظام بإضافة أي قطع غيار أو مهام عمل أكثر من تلك المخططة بأمر الشغل من البداية، بمعنى أن المستخدم هو من سيقوم بإضافة المهام وقطع الغيار في أمر الشغل من البداية ولن يسمح النظام بإضافة مهام أو صرف قطع غير غير تلك الموجودة مسبقاً بأمر الشغل. لتفعيل هذا الأسلوب من العمل لابد من استخدام توجيه بأمر الشغل تم فيه تفعيل خيار المطابقة في السحب. في هذه الحالة يجب <u>عدم تفعيل</u> الخيار "إضافه مهام ومواد خام لأمر الإنتاج من سندات خارجيه" بتوجيه أمر الشغل.
  - النوع الثاني و هو فتح أمر الشغل بدون تخطيط مسبق لقطع الغيار المصروفة والمهام المنفذة، وبالتالي يمكن • للمستخدمين من ذوي الصلاحية صرف قطع غيار وإضافة مهام بدون قيود حتى إغلاق أمر الشغل. في هذه الحالة يجب <u>تفعيل</u> الخيار " إضافه مهام ومواد خام لأمر الإنتاج من سندات خارجيه" بتوجيه أمر الشغل، كما يجب <u>عدم</u> تفعيل الخيار "المطابقة في السحب".

## إضافة المهام

من خلال مستند إضافة المهام، يمكن إضافة أي من المهام أو الخدمات على أمر الشغل وذلك لتحميل سعر المهمة على أمر الشغل. يسمح النظام بإضافة أي عدد من المهام أو الخدمات بمستند إضافة المهام، كما يمكن تحديد نسب تحمل كل من (العميل، التأمين، الضمان، مركز الصيانة) بنسبة محددة من سعر المهمة أو الخدمة.

# صرف وارتجاع قطع الغيار

بالطبع غالباً ما يحتاج المنتج إلى صرف قطع غيار بجانب الخدمة. يوفر النظام سندين خاصين بصرف وارتجاع قطع الغيار، وهما "صرف قطع الغيار"، "ارتجاع قطع الغيار". يسمح النظام بصرف وارتجاع قطع الغيار على أمر الشغل حتى يتم إغلاق أمر الشغل، حيث يمنع بعدها النظام إصدار أي من مستندي الصرف والارتجاع.

# تحويل الأصناف بسندي صرف وارتجاع قطع الغيار

الجدير بالذكر، أنه بتوجيه سندي الصرف والارتجاع، يتم تحديد ما إذا كان المستند سيقوم بالصرف فعلياً من المخزن أم سيقوم بالتحويل إلى مخزن التشغيل. ففي توجيه مستند "صرف قطع غيار" عند التعليم على الخيار "تحويل لا صرف"، فسوف يقوم النظام عند الصرف بالتحويل إلى "مخزن التشغيل" والذي تم تحديده بمستند أمر الشغل المستخدم. في هذه الحالة، سيقوم النظام بالصرف فعلياً إلى العميل عند إغلاق أمر الشغل. كذلك عند تعليم هذا الخيار بتوجيه سند "ارتجاع قطع غيار" فسوف يقوم النظام الغيار المذكورة بمستند الارتجاع من مخزن التشغيل المذكور بأمر الشغل إلى المخزن المذكور بسند الارتجاع.

# تنفيذات أمر الشغل

بمجرد إصدار أمر الشغل، يسمح النظام بإصدار سندات التنفيذات والتي يتم من خلالها تسجيل أوقات تنفيذات المهام الخاصة بالعمال والمهندسيين والفنيين على أمر الشغل، كما يمكن أن يتم من خلالها تغيير حالة المهام كأن يتم تحويل أحد المهام إلى (تحت التشغيل، معلق، مغلق، ..الخ) بالإضافة إلى بعض الإجراءات الأخرى والتي سيتم التعرض لها عند شرح سند التنفيذ. الجدير بالذكر أن أهم ما يمثله سند التنفيذ هو مراقبة العمال من حيث ساعات التشغيل بكل مهمة ومن ثم تقييمها، وليس لسندات التنفيذ أي تأثير على سعر المهام. لكنها بالقطع، ومن خلال تصميم تقارير بالنظام يمكن من خلال أوقات تنقيذ العمال التعرف على تكلفة العمالة المنفذة على كل مهمة من مهام أمر الشغل.

## إيقاف واستكمال الخدمة

قد يقرر مركز الخدمة إيقاف أحد مهام (أو عدة مهام) من أمر الشغل لعدم توفر قطع الغيار أو لأي سبب، حيث سيمنع في هذه الحالة المستخدم من العمل على هذه المهمة (أو المهام) حتى يتم إصدار مستند "استكمال خدمة" للمهمة (أو للمهام) الموقوفة.

## سجلات قراءة العدادات

من خلال سجلات قراءة العداد، يوفر النظام آلية تسجيل قراءة العداد في أي تاريخ بدون الحاجة لفتح أمر شغل جديد. يفيد هذا الأسلوب مراكز الخدمة المملوكة لشركات الرحلات والتي تخدم أسطول من السيارات. من خلال تسجيل قراءة العدادات يمكن متابعة الصيانة المطلوبة أو لأ بأول حيث يقوم النظام بالتذكير بالمهام المطلوبة عند تخطي عدد معين من الكيلومترات.

Minfo@namasoft.com

mamasoft.com

# مكونات نظام مراكز الخدمة

# قسم الملفات

من خلال القسم "الملفات"، يتم تعريف الملفات الأساسية الخاصة بنظام مراكز الخدمة كالمنتجات والماركات ومراكز الخدمة. أنظر الشكل المقابل.

| - | ▼ (لملفات     |
|---|---------------|
|   | منتج          |
|   | ماركات        |
|   | موديلات       |
|   | موارد التشغيل |
|   | مركز خدمة     |
|   | تصنيف خدمة    |
|   | المهمات       |
|   |               |

### قسم المستندات

من خلال القسم "المستندات"، يتم إصدار مستندات مراكز الخدمة مثل أمر الشغل وسندات التنفيذات وإضافة المهام وصرف وصرف ارتجاع قطع الغيار، و..الخ. أنظر الشكل المقابل.

## قسم الإعدادات

من خلال القسم "الإعدادات" يتم تعريف نقاط وقوالب الفحص و غير ذلك من الإعدادات.

#### 🔻 المستندات

- حضور / انصراف مركز الغدمة طلبات خدمة سندات فحص و استلام مقايسات تعديل مقايسات أوامر شغل طلبات صرف مواد خام صرف المواد الخام إرتجاع مواد خام اضافه مهام إلي أواهر الشغل
  - تنفيذ امر الشغل
    - إيقاف خدمة
    - إستكمال خدمة

#### ♥ الإعدادات

- جداول التحميل نقاط فحص قدالب فحص
- بواد الجوارة
- اسباب توتف العمل

<u> info@namasoft.com</u>

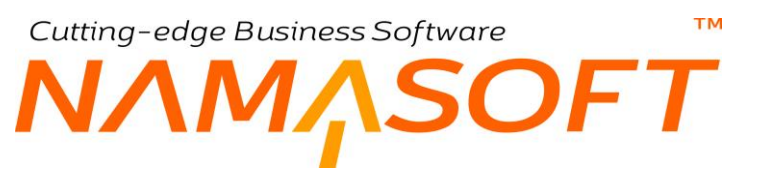

# ملف المنتج

من خلال نافذة المنتج، يتم تعريف ومتابعة الخدمات المقدمة للمنتج من خلال مر اكز الخدمة.

|     |                      | 🖶 🕄 💽 📄 🖪 🗄 🖯 🗗 | افة منتج                    |
|-----|----------------------|-----------------|-----------------------------|
|     |                      |                 | حلومات الأساسية             |
| PC  | المجموعة             |                 | الكود                       |
|     |                      |                 | الاسم العربي                |
|     |                      |                 | الأسم الإنجليزي             |
|     | الرقم المسلسل الثاني |                 | الرقم المسلسل               |
| P C | الموديل              | P C             | الماركة                     |
|     | اللون                |                 | سنة الموديل                 |
| PC  | المالك الأصلي *      | PC              | مقدم آخر طلب                |
| Pe  | شركة التأمين         | PC              | المالك الحالي *             |
|     |                      | PC              | شركه الضمان                 |
|     |                      |                 | صيل المنتج                  |
|     | رقم لوحة السيارة     |                 | رقم الشاسية                 |
| •   | ناقل الحركة          |                 | رقم المحرك                  |
|     | قراءة العداد السابقة |                 | کود المورد                  |
|     | قراءة العداد الحالية |                 | تاريخ قراءة العداد السابقة  |
|     | كيلومتر الضمان       |                 | تاريخ قراءة العداد الحالية  |
| -   | فتره التأمين         |                 | تاريخ بداية التأمين         |
| PC  | الماركة              |                 | تاريخ التهاء الضمان         |
|     | سنة الموديل          | PC              | الموديل                     |
|     |                      |                 | وسط استهلاك الكيلومتر يوميا |
|     |                      |                 | الخدمات                     |
|     |                      |                 | أخر الخدمة                  |

نافذة المنتج

#### المعلومات الأساسية

من خلال هذا القسم يتم إدخال المعومات الأساسية الخاصة بالمنتج. من هذه المعلومات التي تحتاج إلى توضيح، كالتالي:

- الماركة
- الموديل

من خلال هذين الحقلين يمكن للمستخدم البحث عن أحد الماركات والموديلات التي تم إدخالها مسبقاً بملفي الماركة و المو ديل.

سيجد المستخدم أنه عند اختيار أحد الماركات، فلن يظهر في البحث عن الموديل إلا الموديلات التي تم تعريفها لهذه الماركة.

- المالك الأصلى
- 🖌 المالك الحالي

قد يكون العميل (مالك المنتج) الذي تعامل مع مركز الخدمة لأول مرة قد قام ببيع السيارة إلى عميل آخر فيكون هذا العميل هو المالك الحالي، بينما يحتفظ مركز الخدمة ببيانات المالك الأصلي لأي سبب.

- 📈 شركة الضمان
- 💋 شركة التأمين

من خلال هذين الحقلين، يتم إدخال كل من شركتي الضمان والتأمين – إن وجدا – هاتان المعلومتان قد يكونا هامتين جداً حيث يسمح النظام بتحميل التأمين والضمان نسبة من قيمة الصيانة.

info@namasoft.com

i <u>Namasoft</u>

<u>mamasoft.com</u>

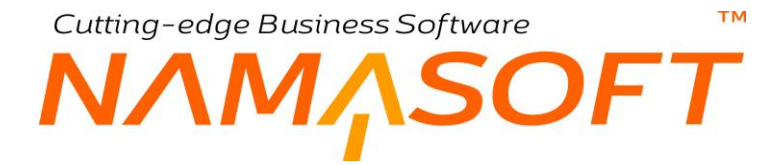

#### تفاصيل المنتج

من خلال هذا القسم، يتم إدخال بعض التفاصيل الخاصة بالمنتج. من هذه التفاصيل التي تحتاج إلى توضيح، كالتالي:

- 💋 قراءة العداد الحالية
- الماريخ قراءة العداد الحالية

من خلال هذين الحقلين، يقوم النظام بإظهار كل من قراءة العداد الحالية وتاريخ قراءة العداد الحالية عن طريق أحد المدخلات التالية:

- عن طريق المستخدم عند تعريف المنتج لأول مرة.
- عن طريق مدخلات (قراءة العداد الحالية، تاريخ قراءة العداد الحالية) الخاصين بآخر أمر شغل.
- عن طريق "القراءة الحالية" والتاريخ الفعلي لهذا المنتج طبقاً لأخر سجل قراءة لهذا المنتج من خلال ملف "سجل قراءة العداد"، كما سنرى لاحقاً.
  - العداد السابقة العداد السابقة
  - 🔪 تاريخ قراءة العداد السابقة

هذان الحقلان غير متاحين للمستخدم، يقوم النظام بتحديثهما عند تغيير (قراءة العداد الحالية، تاريخ قراءة العداد السابقة حيث يأخذان القيم السابقة لهما.

📈 متوسط استهلاك الكيلومتر يومياً

يقوم النظام بحساب هذه القيمة بعد إصدار أمر الشغل عن طريق المعادلة التالية:

(قراءة العداد الحالية – قراءة العداد السابقة) \ عدد الأيام (تاريخ قراءة العداد الحالية – تاريخ قراءة العداد السابقة)

Minfo@namasoft.com

mamasoft.com

# Cutting-edge Business Software ملف المنتج \_ قوائم النافذة

من خلال ملف المنتج، يوفر النظام قائمتين لمتابعة أوامر الشغل وآخر المهام التي تم تنفيذها على هذا المنتج:

| ☆ 0 🖶 88 縣 🔹                              | صفحة 1 من 1 🕨 🔰                             | الا کے 2 سبل - ب                          |                   |                                     |               |                                    |                      |          |                                                          |                           | ىك                          | ▼ الخدر      |
|-------------------------------------------|---------------------------------------------|-------------------------------------------|-------------------|-------------------------------------|---------------|------------------------------------|----------------------|----------|----------------------------------------------------------|---------------------------|-----------------------------|--------------|
|                                           | PC                                          | بالير اضافية                              | مىندە 25 🔹 م      | <ul> <li>عند السجلات لكل</li> </ul> | ئصاعدي        | <ul> <li>ئىساعدى/ئتازلى</li> </ul> | ▼ ئم                 |          | ب 🗖 ئم 🗌                                                 | arSei ▼ ئرئىب             | العرض rvices                | لمريقة       |
| الوصف 4                                   | ملاحظات التشغيل                             | ملاحظات                                   | فاتوره التأمين    | فاتوره الضمان                       | فاتوره العميل | تاريخ التسليم المتوقع              | العميل               | الأجمالي | ي توع الزيارة                                            | التاريخ الفعا             | أمر الشقل                   |              |
| تم عمل : صيانة 100,000 كم (بدون : ز       | السِيارة بها : تعليق في زرار الإنتظار / تَس | بدون (ز SERVICE 100.000 KM                |                   | 5                                   | SPI-001028    | 25-11-2017                         | سيد حسن الشداري      | 954      | 100K 2                                                   | 5-11-2017                 | JOI-001029                  |              |
| ثم تغيير شداد سير المجموعة / ثم تغيير بار | فانوس شبوره امامی یمین مکسور و لا بعم       | تخيير شداد سير مجموعه تغيير بارات علبه    |                   | 15                                  | SPI-001080    | 02-12-2017                         | سيد حسن الشداري      | 396      | . إسلاحات عامة                                           | 2-12-2017                 | JOI-001084                  |              |
| ☆ 0 🖶 🕫 🗮 ♦                               | مندة 1 من 1                                 | ۰ میل میل میل میل میل میل میل میل میل میل | <u>ا</u>          | 2 مايپر اضائو                       | ن لكل صفحة [  | عدد السجلات                        | ىاعدې/تتازلى كمىاعدې | لم آ     | • ئم                                                     | مه ۲ ثم                   | الخدات<br>يب يہ اداريخ المھ | ▼ اخر<br>ئرۇ |
| 1 Ma 2 Mark                               |                                             |                                           | Star in 1 Mil     |                                     | . 1#          |                                    |                      | 1.1.10   | T                                                        |                           | ** 11                       | 0            |
| الناريخ الفظي                             | امن شغل                                     | ، المهمة الكرر كل / كم                    | القراءة عند تنقيد | المهمه                              | Bin ours      | هراءه انعداد السابقة               | اءه العداد السابقه   | تاريخ م  | المهمة                                                   | ē                         |                             | U            |
|                                           |                                             |                                           | 100661            | 1                                   | 25-11-2017    |                                    |                      |          | نة دورية 100,000 هيلو منز.<br>ما أ ا                     | AAJ10U مب                 | 2913417                     |              |
|                                           |                                             |                                           | 100661            | 4                                   | 0-11-2017     |                                    |                      |          | ، نیل امامی - للجانیین<br>امر أ. ا. اکا ده د د اسا       | AAJ100 يىپى<br>۱۸۸۱۵۱۱ مى | 2913417                     |              |
|                                           |                                             |                                           | 100001            |                                     | 0.10.2017     |                                    |                      | 27       | ، - مصاحف المالمي بصاد عليه عن الب<br>المداد ساد الداد . |                           | 2013/11/ate                 | Wind         |
|                                           |                                             |                                           | 101097            | (                                   | 2-12-2017     |                                    |                      | n        | . سەسر در.<br>- D OLITER SOCKET                          | RP AAJ100                 | 2913417 Setti               | ngsto        |
|                                           |                                             |                                           | 404007            |                                     | 0 40 0047     |                                    |                      | Ŭ        | 2 CONTENT                                                |                           |                             |              |

قوائم المنتج

#### جدول الخدمات

من خلال هذا الجدول، يقوم النظام بعرض أو امر الشغل التي تم إصدار ها لسجل المنتج الحالي. متضمناً بعض التفاصيل مثل "التاريخ الفعلي" والإجمالي، وفاتورة العميل – إن وجدت، ..الخ.

#### جدول آخر الخدمات

من خلال هذا الجدول، يقوم النظام بعرض أخر المهام التي تم تنفيذها للمنتج الحالي مع عرض التاريخ القراءة عند تنفيذ كل مهمة.

<u>info@namasoft.com</u>

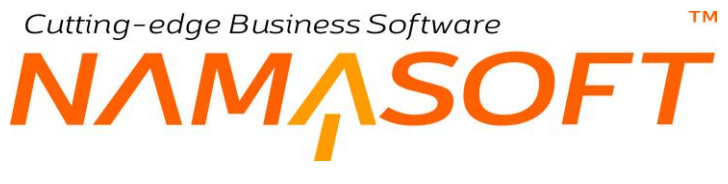

# ملف الماركة

من خلال نافذة الماركة، يمكن تعريف أي عدد من ماركات المنتج التي يتعامل معها مركز الخدمة. الصورة التالية توضح عدد من ماركات السيارات التي تم تعريفها.

| 1000~~目認思?                                    | 5 سجل ـ صفحة 1 من 1 🔸 🔰 🚺 | ► H                        | ماركا |
|-----------------------------------------------|---------------------------|----------------------------|-------|
| عدي/تنازلي أنصاعدي ◄ عدد السجلات لكل صفحة [25 | ▼ ٹم ▼ تصا                | العرض الإفتراضي ۲ ترتيب بـ | طريقة |
|                                               |                           |                            | ٢     |
| تاريخ الإنشاء                                 | الاسم                     | الكود                      |       |
| 14-06-2017،02:40:47 م                         | ريـدـــو                  | R                          |       |
| 14-06-2017،02:40:47 م                         | کا                        | К                          |       |
| 14-06-2017،02:40:47 م                         | منتوع                     | Misc                       |       |
| 15-06-2017،02:13:01 م                         | ديسسان                    | NIS                        |       |
| 29-06-2017،12:45:02 ص                         | كل الماركات               | ALL.                       |       |

عرض قائمة بالماركات المعرفة

Cutting-edge Business Software معدة الماركة \_ صفحة الموديلات

من خلال صفحة الموديلات يمكن الاطلاع على جميع الموديلات التي تم تعريفها – بملف الموديلات – لماركة محددة. النافذة التالية – على سبيل المقال – توضح الموديلات التي تم تعريفها لماركة نيسان.

|                                                                                                    | srvcBrand: NIS - SrvcBrand |
|----------------------------------------------------------------------------------------------------|----------------------------|
|                                                                                                    | الرئيسية Brand             |
|                                                                                                    | ▼ مودیل                    |
| الموديل                                                                                                    |                            |
| اصني N16                                                                                                    |                            |
| صني N17                                                                                                    | 0                          |
| الانتقاب J10 المنظقين المنظمين المنطقين المنطقين |                            |
| ڪئاي 11L                                                                                                    |                            |
| جرك F15                                                                                                    |                            |
| سقرا B17                                                                                                    |                            |
| قير C11                                                                                                    |                            |
| <u>قوا</u> C12                                                                                                    | 8                          |
| ميلقى                                                                                                    |                            |
| اکس فری <b>ل T3</b> 0                                                                                                    |                            |
| اسِيان الحري.                                                                                                    |                            |

عرض قائمة بموديلات أحد الماركات

i <u>Namasoft</u>

<u>info@namasoft.com</u>

<u>namasoft.com</u>

тм Cutting-edge Business Software ΝΛΜ<sub>Λ</sub>SOFT

# نافذة الموديلات

من خلال نافذة الموديلات يمكن تعريف أي عدد من الموديلات الخاصة بأحد الماركات المعرفة بملف الماركات.

|     |                 |        |            | إضافة موديل        |
|-----|-----------------|--------|------------|--------------------|
|     |                 |        |            | المعلومات الأساسية |
| PC  | المجموعة        |        |            | الكود              |
|     |                 |        |            | الاسم العربي       |
|     |                 |        |            | الاسم الإنجليزي    |
| PC  | الماركة         | PC     |            | صنف                |
|     |                 |        | <b>(</b> ) | مرفق               |
|     |                 |        |            | المحددات           |
| P C | عة التطيلية عام | المجمو | عام        | الشركة             |
| PC  | القطاع عام      | PC     | عام        | الفرع              |
|     |                 | PC     | عام        | الإدارة            |

نافذة الموديلات

المعلومات الأساسية 🖌 الماركة

من خلال هذا الحقل، يمكن اختيار الماركة التي ينتمي إليها الموديل.

عند اختيار أحد الماركات للموديل فسوف يظهر هذا الموديل كأحد الموديلات بسجل هذه الماركة بملف الماركة.

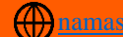

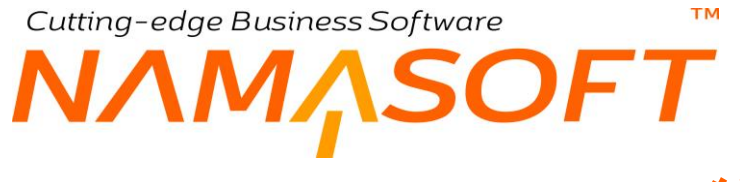

# نافذة المحطات

من خلال هذه النافذة يتم تعريف المحطات الخاصة بمركبات مركز الصيانة (باصات مثلاً). هذه النافذة خاصة بمر اكز الصيانة التابعة لشركات النقل مثلاً.

| ا الح الح الح الح الح الح الح الح الح ال                                                                                                    |              | ات               | محطا  |
|----------------------------------------------------------------------------------------------------|--------------|------------------|-------|
| <ul> <li>٢</li> <li>٢</li></ul> | ی ۲ ترتیب بـ | ة العرض الإفتراض | طريقة |
|                                                                                                    |              |                  | ٢     |
| تاريخ الإنشاء                                                                                                    | الاسم        | الكود            |       |
| اليوم، 65:35 00                                                                                                    | القاهرة      | 001              |       |
| اليوم، 06:06 م                                                                                                    | شبرا الخيمة  | 002              |       |
| اليرم، 66:06:34 م                                                                                                    | بتها         | 003              |       |
| اليرم، 06.06 طيرم، 06.04                                                                                                    | قويسدا       | 004              |       |
| اليرم،26:07:26 م                                                                                                    | بركة السبع   | 005              |       |
| الإيم، 06.08:12 م                                                                                                    | Lala         | 006              |       |
| اليرم، 06:08:32 م                                                                                                    | كفر الزيات   | 007              |       |
| اليوم، 26:09 م                                                                                                    | التوفيقية    | 008              |       |
|                                                                                                    |              |                  |       |

قائمة بالمحطات المعرفة

# NAMASOFT نافذة خط سير سيارة

тм

من خلال هذه النافذة، يتم تعريف خطوط سير السيارات. هذه النافذة خاصة بمراكز الصيانة التابعة لشركات النقل أو لعربات نقل العمال مثلاً.

|         | ) 🗸 🗉 🖶 (              | 3 🖌 🗎 🖯 🖌 |       | إضافة خط سير سيارة |
|---------|------------------------|-----------|-------|--------------------|
|         |                        |           |       | المعلومات الأساسية |
| P C     | المجموعة               |           |       | الكود              |
|         |                        |           |       | الاسم الحربي       |
|         |                        |           |       | الاسم الإنجليزي    |
| PC      | محطة الوصول            | P C       |       | محطة القيام        |
| 00:00   | وقت الوصبول            |           | 00:00 | وقت القيام         |
|         | الوقود المستهلك باللتر |           |       | المسافة بالكيلومتر |
|         |                        |           |       | المحددات           |
| عام 🖉 🦿 | المجموعة التحليلية     | Р С       | عام   | الشركة             |
| P 🕐     | القطاع                 | PC        | عام   | الفرع              |
|         |                        | PC        | عام   | الإدارة            |

خط سير سيارة

# نافذة رحلة

من خلال هذه النافذة يتم تعريف الرحلات التي تقوم بها الشركة. هذه النافذة خاصة بمراكز الصيانة التابعة لشركات النقل أو لعربات نقل العمال مثلاً.

|       | ) 🗸 🗉 🖶 🕄               |     |            | إضافة رحلة               |
|-------|-------------------------|-----|------------|--------------------------|
|       |                         |     |            | المعلومات الأساسية       |
| P C   | المجموعة                |     |            | الكود                    |
|       |                         |     |            | الاسم العربي             |
|       |                         |     |            | الاسم الإنجليزي          |
|       |                         | PC  |            | خط سين السيارة           |
| 00:00 | وقت القيام              |     | 17-07-2019 | تاريخ القيام             |
| 00:00 | وقت الوصبول             |     | 17-07-2019 | تاريخ الوصول             |
| ₽ ₡   | السيارة                 | PC  |            | السائق                   |
|       | قراءة العداد عند القيام | Pe  |            | السيارة البديلة          |
|       | دوع الرحلة              |     |            | قراءة العداد عند الوصبول |
|       | المساقة بالكيلومش       |     |            | عدد الركاب               |
|       |                         |     |            | المحددات                 |
| p 🕐   | المجموعة التحليلية      | PC  | عام        | الشركة                   |
| P 🕐   | القطاع                  | Pe  | عام        | القرع                    |
|       |                         | P C | عام        | الإدارة                  |

ملف الرحلة

### ТМ Cutting-edge Business Software ΝΛΜ<sub>Λ</sub>SOFT نافذة موارد التشغيل

من خلال هذه النافذة يمكن تعريف أي عدد من موارد التشغيل. للتعرف على موارد التشغيل، راجع الفقرة الخاصة بالمورد بالمقدمة.

| <b>谷〇</b> |           | ) 🗸 🖕 🔂 ]      | B B O     | نافة مورد تشغيل        |
|-----------|-----------|----------------|-----------|------------------------|
|           |           |                |           | بعلومات الأساسية       |
| ₽ €       |           | المجموعة       |           | الكرد                  |
|           |           |                |           | الاسم العربي           |
|           |           |                |           | الاسم الإلجليزي        |
|           | 5 - ساعة  | وحدة القياس    |           | توع المورد *           |
| P C       |           | سياسة الصريبة  |           | معدل التكلفة           |
|           |           |                |           | ربط بالموظفين - الأصول |
|           | ملاحظات   |                | مه ظف     | - Āusla                |
|           |           | 0.0            |           |                        |
| (Joel     |           | PC             |           |                        |
| <b>7</b>  | إلى تاريخ | من تاريخ       | المعدل    | نشاط<br>ب 2 ک          |
|           |           |                |           | سابات                  |
| pe        |           | الحساب الرئيسي | Pe        | حقيبة حساباتك          |
| ₽ e       | 02        | حساب 20        | Pe        | حساب ۲۱                |
| Pe        |           | حساب 04        | Pe        | حساب 03                |
| PC        |           | حساب 06        | حساب 05 之 |                        |
| РC        |           | حساب 80        | ي 07 د 07 |                        |
| PC        |           | حساب 10        | Pe        | حساب 09                |
| Р С       |           | حساب 12        | Pe        | حساب 11                |
| ₽ €       |           | حساب 14        | ₽ €       | حساب 13                |
| ₽ €       |           | حساب 16        | ₽ €       | حساب 15                |
| ₽ €       |           | حساب 18        | PC        | حساب 17                |
|           |           |                |           |                        |

نافذة مورد تشغيل

لاحظ أن إدراج الموارد بسندات مراكز الخدمة هي معلومة أرشيفية، تفيد في استخراج التقارير.

# نافذة مركز خدمة

من خلال هذه النافذة يمكن تعريف أي عدد من مراكز الخدمة.

|             | é 🐦 📋 Q              |       |       |               | إضافة مركز خدمة    |
|-------------|----------------------|-------|-------|---------------|--------------------|
|             |                      |       | فل    | أوامر الشا    | المعلومات الأساسية |
|             |                      |       |       |               | المعلومات الأساسية |
| ₽ €         | المجموعة             |       |       | الكود         |                    |
|             |                      |       |       | الاسم العربى  |                    |
|             |                      |       |       | سم الإنجليزي  | 1.71               |
|             | سحر الساعة           | ₽ €   |       | المخزن        |                    |
| 00:00       | وقت انتهاء الاستقبال |       | 00:00 | يدء الاستقيال | وقت                |
|             | عدد مهندسي الاستقبال |       | 00:00 | مدة الاستقيال | متوسط              |
|             | الساعات لكل مكان     |       |       | . اماكن الحمل | 202                |
|             |                      |       |       |               | موارد التشغيل      |
| ساعات العمل |                      | العدد | سغيل  | مورد تث       |                    |
| <b>F</b>    |                      |       | PC    |               | 1                  |
|             |                      |       |       |               |                    |

نافذة مركز خدمة

جميع المعلومات التي يتم تغذية النظام بها بالصفحة الرئيسية هي مثل وقت بدء الاستقبال، وسعر الساعة، والموارد المضمنة، ...الخ، هي معلومات أرشيفية يمكن استخدامها بالتقارير ولا تؤثر بأي حال على حركات النظام.

<u>namasoft.com</u>

NMASOFT نافذة مركز خدمة \_ صفحة أوامر الشغل

من خلال هذه النافذة، يتم عرض بعض المعلومات المرتبطة بمركز الخدمة الحالي.

тм

|    |          |             | إضافة مركز خدمة    |
|----|----------|-------------|--------------------|
|    |          | أوامر الشغل | المعلومات الأساسية |
|    |          |             | المعلومات الأساسية |
| PC | المجموعة | الكود       |                    |
|    |          | سم العربي   | ١٧                 |
|    |          | الإنجليزي   | الإسم              |
|    |          |             | ◄ التنقيذات        |
|    |          |             | ◄ الإستثناءات      |
|    |          |             | الأوامر المؤجلة    |
|    |          |             |                    |
|    |          |             |                    |

Cutting-edge Business Software

نافذة مركز خدمة – صفحة أوامر الشغل

#### التنفيذات

الصورة التالية تعرض المهام التي تم تنفيذها بجميع أوامر الشغل المنفذة بمركز الخدمة الحالي:

| *0₩₩ * • • •     | الم عندة 1 من 2 🕨 المجل - صندة 1 من 2 |                                                 |                      | ▼ التفيذات      |
|------------------|---------------------------------------|-------------------------------------------------|----------------------|-----------------|
| مايير اضافية 🤌 🖉 | عدي 🔹 عدد السجلات لكل صفحة 🛛 25 🔹 م   | م 		 تصاعدي/تنازلي أتصا                         | utionsOrd: ۲ کرئیب ب | طريقة العرض     |
| الى تاريخ        | من تاريخ                              | المهمة                                          | أمر الشقل            |                 |
|                  | 04-11-2017                            | صيانة دورية 5,000 كيلو متر                      | JOI-000786           |                 |
|                  | 04-11-2017                            | صيانة دورية 5,000 كيلو متر                      | JOI-000786           |                 |
| 08-11-2017       | 08-11-2017                            | صيانة دورية 1000 كيلو متر                       | JOI-000852           |                 |
| 12-11-2017       | 12-11-2017                            | (CRANKSHAFT RR MAIN SEAL(A/T                    | JOI-000893           |                 |
| 12-11-2017       | 12-11-2017                            | صيانة دورية 20,000 كيلو متر                     | JOI-000898           |                 |
|                  | 13-11-2017                            | فحص 60 ق                                        | JOI-000901           |                 |
|                  | 13-11-2017                            | تركيب حساس ركن                                  | JOI-000904           |                 |
|                  | 19-11-2017                            | فك و تركيب محرك                                 | JOI-000927           |                 |
| 20-11-2017       | 20-11-2017                            | تغيير مساعد خلفي - للجانبين                     | JOI-000984           |                 |
| 20-11-2017       | 20-11-2017                            | حديانة دورية 30,000 كيلو متر                    | JOI-000985           |                 |
| 20-11-2017       | 20-11-2017                            | تخيير زيت فتيس أوتوماتيك                        | JOI-000986           |                 |
| 20-11-2017       | 20-11-2017                            | تغيير زيت فتيس أرتوماتيك                        | JOI-000986           |                 |
| 20-11-2017       | 20-11-2017                            | صيانة دورية 40,000 كيلو متر                     | JOI-000987           |                 |
| 20-11-2017       | 20-11-2017                            | حديانة دورية 90,000 كيلو متر                    | JOI-000988           |                 |
|                  | 20-11-2017                            | خرط / صنفرة طنبورة فرامل أماميه ( خارج السيارة) | JOI-000989           |                 |
| 21-11-2017       | 21-11-2017                            | صيانة دورية 10,000 كيلو متر                     | JOI-001002           |                 |
| 21-11-2017       | 21-11-2017                            | صيانة دورية 15,000 كيلو متر                     | JOI-001003           |                 |
| 21-11-2017       | 21-11-2017                            | فحص 60 ق                                        | JOI-001005           |                 |
| 23-11-2017       | 23-11-2017                            | صيانة دورية 1000 كنلو متر                       | JOI-001021           |                 |
|                  |                                       |                                                 | ACT                  | I/Satianiy/IIMO |
|                  |                                       |                                                 | Go                   | المراكز المراجع |

المهام التي تم تنفيذها بجميع أوامر الشغل المنفذة

pinfo@namasoft.com f Namasoft

<u>mamasoft.com</u>

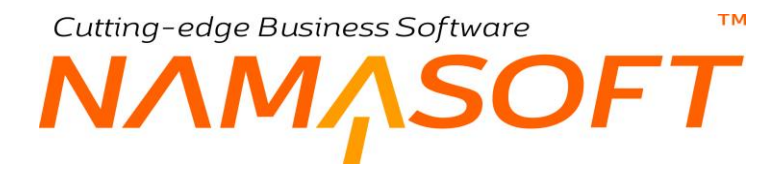

#### الاستثناءات

الصورة التالية تعرض المهام التي تم إلغائها بجميع أوامر الشغل المنفذة بمركز الخدمة الحالي:

|             |               |                      |                                      |                             |                 | ◄ التتفيذات        |
|-------------|---------------|----------------------|--------------------------------------|-----------------------------|-----------------|--------------------|
|             |               |                      |                                      |                             |                 | ▼ الإستثناءات      |
| ☆ 🖓 🖶 號 賜 🔹 | 1 من 1 🔸 🔰 📋  | الم 🕨 2 سجل - صفحة   |                                      |                             |                 |                    |
| PC          | معايير اضافية | سجلات لكل مسفحة 25 🔹 | ◄ ئصاعدي/تتازلي تصاعدي ◄ عدد اله     | ◄ ثم ◄ ثم                   | pti ▼ اکرتیب بـ | طريقة العرض onsOrd |
| ملاحظات     | الحالة        | القلي                | صالة الانتاج                         | المهمة                      | أمر الشقل       |                    |
| Bay 9       | ملغى          | سيد كريم منتصبر      | هيونداي - بني سويف - الفترة الصباحية | صيانة دورية 30,000 كيلو متر | JOI-000938      |                    |
| Bay 7       | ملغى          | حنيين أحمد الصباري   | هيونداي - بني سويف - الفترة الصباحية | صيانة دورية 80,000 كيلو متر | JOI-000936      | 8                  |

المهام الملغاة بأوامر الشغل الخاصة بمركز الخدمة الحالي

#### الأوامر المؤجلة

الصورة التالية تعرض المهام التي تم تعليقها بجميع أوامر الشغل المنفذة بمركز الخدمة الحالي:

|                 |                   |                                 |                                       | المعلومات الأساسية أوامر الشغل    |
|-----------------|-------------------|---------------------------------|---------------------------------------|-----------------------------------|
|                 |                   |                                 |                                       | المعلومات الأساسية                |
| PC              | المجموعة          |                                 | NIS-01-AM                             | الكود                             |
|                 |                   |                                 | هبونداي - بني سويف - الفتره الصباحية  | الاسم العربي                      |
|                 |                   |                                 | هيونداي - يتبي سويف - الفتره الصباحية | الاسم الإنجليزي                   |
|                 |                   |                                 |                                       | ◄ التنفيذات                       |
|                 |                   |                                 |                                       | الإستناءات                        |
|                 |                   |                                 |                                       | ▼ الأوامر المؤجلة                 |
| ☆ ♥ ➡ 器 ➡ *     | - صفحة 1 من 1 🔹   | ا ا مجل                         |                                       |                                   |
| ◄ معايين اضافية | سجلات لكل صفحة 25 | ◄ تصاعدي/تنازلي تصاعدي ◄ عدد ال | • ثم •                                | طريقة العرض aitingOrds ◄ ترتيب بـ |
| ملاحظات         | الحالة            | المهمة                          | أمر الشقل                             |                                   |
|                 | معلق              | ا ترکیب حساس رکن                | JOI-                                  | 001112                            |
|                 |                   |                                 |                                       |                                   |

# نافذة المهام

من خلال نافذة المهام يمكن تعريف المهام المختلفة لاستخدامها فيما بعد بسند "إضافة مهمة" لأمر الشغل.

|          |       |                       |                |            |                                 |                 |                        |              | التفاصيل | قيسيغ       | الم   |
|----------|-------|-----------------------|----------------|------------|---------------------------------|-----------------|------------------------|--------------|----------|-------------|-------|
|          |       |                       |                |            |                                 |                 |                        |              | مية      | ومات الأساس | المعل |
| PC       |       |                       | المجموعة       |            |                                 |                 | AM36D2                 | الكود        |          |             |       |
|          |       |                       |                |            | الأسم العربي CAMSHAFT GEAR - RP |                 |                        |              |          |             |       |
|          |       |                       |                |            |                                 | CAMS            | SHAFT GEAR - RP        | سم الإنجليزي | 31       |             |       |
| 2        |       | AM AM                 | التصديف        |            |                                 |                 | متوسط مدة العملية      |              | متوس     |             |       |
| •        |       |                       | ف المواد الخام | طريقة صره  | Р CA                            | MSHAFT GEAR - R | - RP AM36D2 منف الخدمة |              |          |             |       |
|          |       |                       | ى سعر المورد   | اجمال      |                                 |                 | إجمالى السحر           |              |          |             |       |
|          |       |                       |                |            |                                 |                 |                        |              |          | q           | منتع  |
|          | الوصف | عر الجمالي سعر المورد | إجمالي الس     | سعر الساعة | سعر ساعة المورد                 | مدة التشغيل     | الموديل                |              | الماركة  |             |       |
| <b>7</b> |       |                       |                | 80         | 80                              | 3.7             | ₽ ¢                    | تيدا C11     | PC .     | ليسان       |       |
| 2        |       |                       |                | 80         | 80                              | 3.2             | P 🕐                    | تيدا C12     | PC .     | ليسان       | 3     |
|          |       |                       |                | 80         | 80                              | 2.7             | ₽ Ċ                    | سيلفى        | PC       | ديــسـان    |       |
| p        |       |                       |                | 65         | 65                              | 2.6 🖇           | P C                    | مىلى N16     | PC       | ديسان       | 33    |
|          |       |                       |                | 75         | 75                              | 2.3             | P 🥑                    | صلى /N1      | PC       | 3 11 13     | - 12  |

نافذة المهام – الصفحة الرئيسية

#### المعلومات الأساسية

من خلال رأس المستند يتم تعريف البيانات الأساسية للمهمة. أهم هذه البيانات هي كالتالي:

📈 متوسط مدة العملية

المدة الزمنية التلقائية التي سيتم إدراجها لهذه المهمة عند إصدار سند "إضافة مهام". ويمكن للمستخدم تغيير ها بالطبع بمستند إضافة مهام.

🖌 إجمالي السعر

إجمالي سعر هذه المدة الذي سيتم إدراجه تلقائياً عند إصدار سند "إضافة مهام". ويمكن للمستخدم تغيير ه بالطبع بمستند إضافة مهام.

🕗 إجمالي سعر المورد

إجمالي سعر المورد لهذه المدة الذي سيتم إدراجه تلقائياً عند إصدار سند "إضافة مهام". ويمكن للمستخدم تغييره بالطبع بمستند إضافة مهام.

Namasoft

pinfo@namasoft.com

<u>mamasoft.com</u>

24

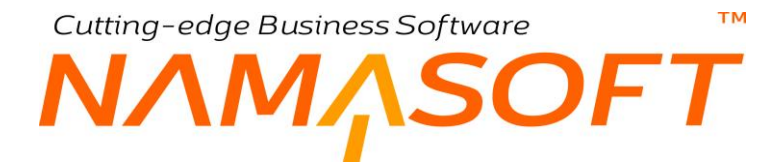

لاحظ أنه إذا تم على – سبيل المثال – ضبط متوسط مدة العملية للمهمة "ثلاث ساعات"، وتم ضبط إجمالي السعر بحيث يكون "100 جنيه" مثلاً، فسوف يقوم النظام عند استدعاء هذه المهمة بمستند إضافة المهام بإدراج القيم التالية: المدة = 3 إجمالي السعر = 100 سعر الساعة = 33.33 و هي عبارة عن حاصل القسمة (100\3).

لاحظ أيضاً أن النظام – عند استدعاء المهمة بمستند إضافة مهمة – لن يعتبر القيم المدونة بر أس نافذة المهمة إذا كانت الماركة المستخدمة للمنتج محددة بتفاصيل المنتج. فالأولوية في التسعير هي للأسعار المدونة بتفاصيل المهمة.

لاحظ أيضاً أن النظام عند استدعاء المهمة بمستند "إضافة المهمة" سيقوم باستخدام أحد القيمتين (إجمالي السعر، إجمالي سعر المورد) تبعاً لما تم اختياره بقائمة "سياسة تسعير الخدمات (تسعير المورد ، تسعير عادي)" بملف إعدادات مراكز الخدمة. راجع ملف إعدادات مراكز الخدمة بهذا الكتاب.

🟒 صنف الخدمة

من خلال هذا الحقل يتم إدراج صنف خدمة يعبر عن المهمة الحالية. يفيد هذا الحقل في إدراج هذا الصنف بفاتورة المبيعات الصادرة للعميل حيث سيعبر سعر هذا الصنف عن سعر المهمة المناظرة له.

#### تفاصيل المستند

كما هو واضح من الصورة السابقة، يمكن تحديد مدة تلقائية وسعر الساعة التلقائي اللذان سيظهران كقيم تلقائية عند استدعاء هذه المهمة لأحد الماركات أو الموديلات المحددة بمستند "إضافة مهام"، ويمكن للمستخدم تغييره بالطبع بمستند "إضافة مهام".

إذا قام المستخدم باختيار "تسعير المورد" بقائمة "سياسة تسعير الخدمات" بملف "إعدادات مراكز الخدمة"، فسوف يعتبر النظام "سعر ساعة المورد" بدلاً من "سعر الساعة" كقيمة تلقائية لسعر ساعة المهمة بمستند "إضافة مهمة". راجع ملف إعدادات مراكز الخدمة بهذا الكتاب.

pinfo@namasoft.com

Cutting-edge Business Software M NAMASOFT نافذة المهام – صفحة التفاصيل – سطور معدلات التكرار

يوفر نظام نما ألية لمعرفة مواعيد تكرار المهمة، وبالتالي يمكن إصدار تنبيهات للعملاء بقرب حلول موعد المهمة.

من خلال الجدول التالي، يمكن تعريف معدل تكرار المهمة على مستوى كل ماركة وموديل للمنتج.

|   |              |         |         | نىيە لمدة ئكرار الخدمه | القيمه الافتراط  |
|---|--------------|---------|---------|------------------------|------------------|
|   |              |         |         | نرار                   | سطور معدلات التك |
|   | تکرر کل / کم | الماركة | الموديل | المنتج                 |                  |
| 5 |              | PC      | PC      | PC                     | 1                |
|   |              |         |         |                        |                  |
|   |              |         |         |                        |                  |

معدلات تكرار المهمة للمنتج

كما هو واضح من الصورة، يمكن تحديد معدل تكرار المهمة على مستوى كل منتج، أو على مستوى كل ماركة أو موديل. يقوم النظام بمعرفة ما إذا كان موعد المهمة قد حل أم لا من خلال قراءة العداد الحالية <u>بأمر الشغل</u> فإذا كانت القراءة الحالية >= قراءة العداد عند آخر مرة تم تنفيذ المهمة فيها + قيمة (تكرر كل / كم)، فقد حل موعد تكرار الخدمة أيضاً يستطيع النظام حساب التاريخ المتوقع لتنفيذ الخدمة من خلال البيانات التالية:

- "متوسط استهلاك الكيلومتر يوميا" والتي تم حسابها بسجل المنتج. راجع هذا الحقل بسجل المنتج.
  - تاريخ آخر مهمة
  - معدل تكرار المهمة

وبالتالي يمكن إصدار إشعارات للعملاء (عن طريق رسائل البريد أو عن طريق الرسائل النصية SMS).

- سيكون التاريخ المتوقع للمهمة هو عبارة عن (معدل التكرار \ متوسط استهلاك الكيلو متر يوميا) + تاريخ قراءة العداد الحالية.
   للتوضيح، افترض أن معدل التكرار هو 20000 كيلو متر ، ومتوسط استهلاك الكيلو متر يومياً هو 40 كيلو متر وتاريخ قراءة العداد الحالية و 18 للتوضيح، افترض أن معدل التكرار هو 20000 كيلو متر ، ومتوسط استهلاك الكيلو متر يومياً هو 40 كيلو متر وتاريخ قراءة العداد الحالية و 18 للتوضيح، افترض أن معدل التكرار هو 20000 كيلو متر ، ومتوسط استهلاك الكيلو متر يومياً هو 40 كيلو متر وتاريخ قراءة العداد الحالية العداد الحالية هو 20\7\2019 = 2010 كيلو متر 2000 للتوضيح التكرار 2000 كيلو متر ، ومتوسط استهلاك الكيلو متر يومياً هو 20\7\2019 = 2010 يوم + 2000 كيلو متر يومياً مو 2010 = 10\2019 كيلو متر يومياً مو 2010 كيلو متر يومياً مو 2010 كيلو متر يومياً معدل التكرار متر يومياً معدل التكرار هو 2010 كيلو متر ، ومتوسط استهلاك الكيلو متر يومياً متر يومياً مو 2010 كيلو متر وتاريخ قراءة للمهمة هو 2000 كيلو متر يومياً مو 2010 كيلو متر وتاريخ قراءة للمهمة هو 2000 كالا للتوميان التاريخ المتوقع لتنفيذ المهمة هو 2000 كال + 2010 كالا كان 2000 كالا كان 2000 كالا كان 2000 كالا كان 2010 كان 2010 كان 2
  - لاحظ أنه تم بالفعل تطوير مسار كيان لتذكير العميل بالزيارة المتوقعة عند اقتراب تاريخها.

Namasoft

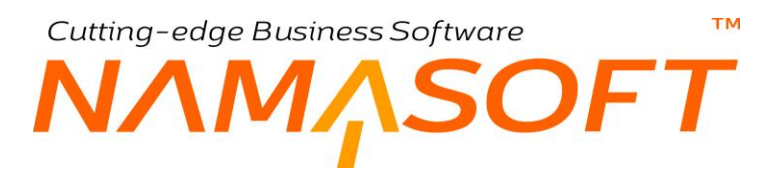

# نافذة خدمة

يمكن تعريف خدمة محددة مثل خدمة "عمرة" أو خدمة صيانة ال "20000" كيلو مثلاً.

|                                                       |                  |       |              | 🗎 🔸 🔶 🖶 🕄       |              |                                                    |
|-------------------------------------------------------|------------------|-------|--------------|-----------------|--------------|----------------------------------------------------|
| طومات الأساسية                                        |                  |       |              |                 |              |                                                    |
|                                                       | الكود            |       |              |                 | المجموعة     | Pe                                                 |
|                                                       | الاسم العربي     |       |              |                 |              |                                                    |
|                                                       | الاسم الإنجليزي  |       |              |                 |              |                                                    |
|                                                       | الماركة          |       | P C          |                 | الموديل      | Р С                                                |
|                                                       | سياسه التسعير. * |       | •            |                 | ف الخدمة     | PC                                                 |
|                                                       | إجمالي السعر     |       |              | اجمالی س        | مر المورد    |                                                    |
| ملهام                                                 |                  |       |              |                 |              |                                                    |
|                                                       | المهمة           | المدة | سعر الساعة   | سعر ساعة المورد | إجمالي السعر | اجمالي سعر المورد                                  |
|                                                       | PC               |       |              |                 |              |                                                    |
|                                                       |                  |       |              |                 |              |                                                    |
| معان الخدمة لكل المود                                 | بلات             |       |              |                 |              | تجميع المود                                        |
| معان الخدمة لكل المود                                 | بلات<br>الماركة  |       | الموديل      | إجمالي السعر    |              | <b>نجميع المود</b><br>اجمالي سعر المورد            |
| عار. الخدمة لكل الموه                                 | بلات<br>الماركة  | Pe    | الموديل<br>ي | إجدائي السعر    |              | تجميع للمود<br>اجمالي سعر المورد<br>22             |
| عان الخدمه اكل المود<br>Activate Wi<br>Go to Settings | بلات<br>الماركة  | Pe    | الموديل<br>ي | إجمالي السعر    |              | <mark>نجميع المود</mark><br>اجمالي سعر المورد<br>2 |

#### نافذة الخدمة

يمكن أن تحتوي الخدمة على أي عدد من المهام بتفاصيل المهام المندرجة في هذه الخدمة. يوفر هذا الأسلوب الكثير من الوقت والجهد، حيث أنه وبدلاً من إضافة أكثر من مهمة بمستند "إضافة المهام"، يمكن بمستند "إضافة مهام" إدراج الخدمة، وبالتالي يقوم النظام باستحضار جميع المهام المتضمنة داخل هذه الخدمة دفعة واحدة بمستند "إضافة خدمة". يمكن بعد ذلك للمستخدمين ذوي الصلاحية التعديل بأسعار المهام المدرجة.

<u> info@namasoft.com</u>

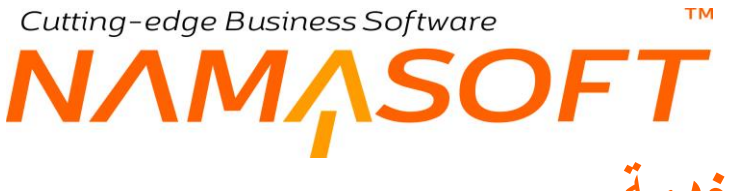

# مستند طلب خدمة

يمكن إصدار مستند طلب خدمة أولاً كخطوة أولية ليتم إصدار أمر شغل بناءً عليه.

|                                              |                                      |          |            |                            | The size of       |
|----------------------------------------------|--------------------------------------|----------|------------|----------------------------|-------------------|
| 18-07-2019                                   | الديمالية                            | 0.0      | •          | ر قد السب                  |                   |
| 0.                                           | النه ا                               | PC       | 19.07.2010 |                            |                   |
| 201907                                       | h h dh h                             | 0.0      | 10-07-2019 | اللاريح الفعلى             |                   |
| P C                                          | المالك الحالي                        | PC       |            | العميل                     |                   |
|                                              |                                      | Р 🦿      |            | الملتج *                   |                   |
| ₽ €                                          | الموظف المسؤل                        | ۲        |            | مصدر الحجز                 |                   |
| PC                                           | نوع الزيارة                          | <b>v</b> | لم تبدأ    | الحالة                     |                   |
|                                              | لم يحضر                              |          |            | مؤكد                       |                   |
|                                              |                                      |          | <b>(</b> ) | مرفق                       |                   |
|                                              |                                      |          |            | ملاحظات                    |                   |
|                                              |                                      |          |            | ېز والتسلي                 | اريخ الم          |
| 00:00                                        | وقت الحجز                            |          |            | تاريخ الحجز                |                   |
| 00:00                                        | وقت التهاء الحجز المتوقع             |          |            | تاريخ انتهاء الحجز المتوقع |                   |
| 00:00                                        | وقت التسليم المتوقع                  |          |            | تاريخ التسليم المتوقع      |                   |
|                                              |                                      |          |            | e <sup>ii</sup>            | باصيل اله         |
|                                              | رقم لوحة السيارة                     |          |            | رقم الشاسيه                |                   |
|                                              | داقل الحركة                          |          |            | رمّ المحرك                 |                   |
|                                              | قراءة العداد السابقة                 |          |            | كود المورد                 |                   |
|                                              | قراءة العداد الحالية                 |          |            | تاريخ قراءة العداد السابقة |                   |
|                                              | الفرق بين القراءة الحاليه وأخر قراءة |          |            | تاريخ قراءة العداد الحالية |                   |
|                                              | تاريخ بداية التأمين                  |          |            | كيلومتر الضمان             |                   |
|                                              | تاريخ التهاء الضمان                  |          |            | فترره التأمين              |                   |
| PC                                           | الموديل                              | ₽ €      |            | الماركة                    |                   |
|                                              |                                      |          |            | سنة الموديل                |                   |
| تجميع الموارد والمواد الغام طباعة هيكل السيا |                                      |          |            |                            | ممليات            |
| مالي السعى ملاحظات                           | سعر الساعة إج                        | المدة    | المهمة     | الخدمة                     |                   |
| 7                                            |                                      |          | PC         | 20                         |                   |
| da <sub>n s</sub> i l                        |                                      |          |            |                            | e Win<br>tings to |

#### نافذة الخدمة

بمجرد إدراج المنتج برأس النافذة، سيقوم النظام باستحضار جميع بيانات هذا المنتج كما تم تسجيلها بملف المنتج الرئيسي. يمكن بعد ذلك إدراج باقي بيانات طلب الخدمة كنوع الزيارة وبيانات تواريخ الحجز والتسليم والقراءة الحالية للعداد،..الخ.

من خلال تفاصيل العمليات يمكن إدراج الخدمات أو المهام المطلوبة بطلب الخدمة الحالي ليتم إدراجها بعد ذلك بأمر الشغل في حال إصداره بناءً على طلب خدمة.

<u>mamasoft.com</u>

pinfo@namasoft.com

28

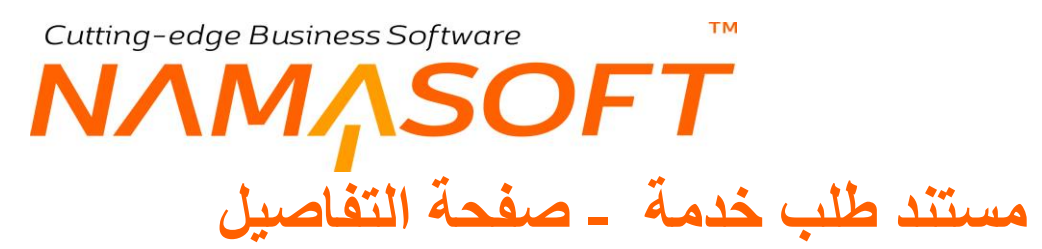

من خلال هذه الصفحة، يسمح النظام بإدراج موارد التشغيل وقطع الغيار الخاصين بطلب الخدمة، ومن ثم يقوم النظام باستحضار هم بأمر الشغل عند إصدار أمر شغل بناءاً على طلب الخدمة.

|                                                                                                    | إضاغة ه    |  |
|----------------------------------------------------------------------------------------------------|------------|--|
| ان<br>المهية المراب المراب ال<br>مراب المراب المراب المراب المراب المراب المراب المراب المراب المراب المراب المراب المراب المراب المراب المراب المراب المراب المراب المراب المراب المراب المراب المراب المراب المراب المراب المراب المراب المراب المراب المراب المراب الم | الرنيسيا   |  |
| المهية         مريرة شاهل         الحوال         الموال         الموال         ا                                                                                                    | موارد التذ |  |
| عدة         المهمة         المهمة         الممة         الممة         المهمة         الممة         الممة         الممة         الممة         الممة         الممة         الممة         الممة         الممة         الممة         الممة         الممة         الممة         الممة         الممة         الممة         الممة <th td="" الممة<<=""><td></td></th>                                                                                                    | <td></td>  |  |
| عدة<br>المهمة مدة قام الوحدة الرئيسية ماريغة الصرف سعر الوحدة السعر السلاية في السعب الملائية في السعب ملاحظات ا                                                                                                    | 1          |  |
|                                                                                                    | المواد الم |  |

مستند طلب الخدمة - صفحة التفاصيل

هذا المستند يفيد كإجراء تنظيمي قبل إصدار أمر الشغل وفي متابعة سير العمل حيث يمكن إصدار أمر الشغل في حال الموافقة على طلب الخدمة أولاً، ولكن ليس له تأثير فعلى على بيانات المنتج.

pinfo@namasoft.com

# Cutting-edge Business Software معتقد الفحص والإستلام

يمكن إصدار مستند فحص واستلام عند استلام المنتج لتسجيل أي فحوصات أولوية من خلال نقاط الفحص. راجع الفقرة الخاصة بالفحص والاستلام بالمفاهيم الأساسية. راجع أيضاً ملف نقاط الفحص وقوالب الفحص.

|            | 🖸 🔎 🗎 🎺 🗉                            |                  | إضافة سند فحص و استلام     |
|------------|--------------------------------------|------------------|----------------------------|
| <u> </u>   |                                      |                  | المعلومات الأساسية         |
| 18-07-2019 | تاريخ التحرير                        | PC               | رقم المستتد                |
| ₽ 😋 201907 | الفتررة                              | 18-07-2019       | التاريخ الفعلى             |
| PC         | مخزن التشغيل                         | P C              | مهندس الاستقبال            |
| Y          | الحالة                               | 20               | موقع مخزن التشغيل          |
|            | تاريخ التسليم المتوقع                | 20               | دوع الزيارة                |
| Pe         | شركه الضمان                          |                  | رقم المتابعة               |
|            | ملاحظات التتبعل                      | 0 0              | تىر كة التأمين             |
|            | <b>4</b>                             | 7 2              |                            |
| PC         | طلب الخدمة                           | PC               | القالب                     |
| P C        | المالك الحالي                        | ₽ ৫              | الحميل                     |
|            |                                      | ₽ €              | المنتج *                   |
|            | الرقم المسلسل الثاني                 |                  | الرقم المسلسل              |
| •          | اللون                                |                  | رقم لوحة السيارة           |
| • R        | مرفق                                 | ₽ €              | مدالة الانتاج              |
|            |                                      | ♥ Ø <sub>6</sub> | مرفق 1                     |
|            |                                      |                  | ملاحظات                    |
|            |                                      |                  | تفاصيل المنتج              |
|            | رقم لوحة السيارة                     |                  | رةم الشاسيه                |
|            | داقل الحركة                          |                  | رقم المحرك                 |
|            | قراءة العداد السابقة                 |                  | كود المورد                 |
|            | قراءة العداد الحالية                 |                  | تاريخ قراءة العداد السابقة |
|            | الفرق بين القراءة الحاليه وأخر قراءة |                  | تاريخ قراءة العداد الحالية |
|            | تاريخ بداية التأمين                  |                  | كيلومتر الضمان             |
|            | تاريخ انتهاء الضمان                  | •                | فترره التأمين              |
| P C        | الموديل                              | P 🕐              | الماركة                    |
|            |                                      |                  | سنة الموديل                |
| التتيجة    |                                      | تقطة القحص       |                            |
|            |                                      | PC               |                            |
|            |                                      |                  |                            |

سند الفحص والاستلام

بمجرد إدراج المنتج برأس النافذة، سيقوم النظام باستحضار جميع بيانات هذا المنتج كما تم تسجيلها بملف المنتج الرئيسي. يمكن بعد ذلك إدراج باقي بيانات سند الفحص والاستلام مثل تاريخ التسليم المتوقع والقراءة الحالية للعداد،..الخ.

#### تفاصيل نقاط الفحص

يتم إدخال البيانات الأساسية لهذه النافذة من خلال تفاصيل نقاط الفحص، حيث يتم استدعاء نقاط فحص والنتيجة الخاصة بكل نقطة فحص.

يمكن أيضاً من القسم الخاص بالبيانات الأساسية استدعاء قالب تم تعريفه سابقاً بملّف قالب فحص، وذلك ليقوم النظّام بإدراج جميع نقاط الفحص المدرجة بهذا القالب بتفاصيل نقاط الفحص، ومن ثم تدوين النتيجة الخاصة بكل نقطة فحص.

<u>Namasoft</u>

Y

# Cutting-edge Business Software **NAMASOFT** سند المقايسة – الصفحة الرئيسية

يسمح النظام بإصدار مقايسة متضمنة جميع المعلومات المتعلقة بأمر التشغيل للوقوف على حجم الصيانة المطلوبة بالإضافة إلى أنه يمكن إرسالها لشركة التأمين للموافقة على نسبة التحمل المطلوبة.

|                       |                                      |                          | J 1 34 -1 - 1              |
|-----------------------|--------------------------------------|--------------------------|----------------------------|
| 49.07.2040            | 27 att a cha                         |                          | قلۇمات (لاساسىيە<br>مال    |
| 18-07-2019            | لاريح اللحرير                        | pe                       | رقم المسللد                |
| 201907                | الفترىة                              | 18-07-2019               | التاريخ الفعلى             |
| PC                    | العميل                               | Pe                       | يتاءا على                  |
|                       | الرقم المسلسل                        | Þe                       | المنتج *                   |
| •                     | اللون                                |                          | الرقم المسلسل التاني       |
| لم قيدا               | الحالة                               | Pe                       | صالة الانتاج               |
| PC                    | شركة التأمين                         | ₽ €                      | نوع الزيارة                |
| (C)                   | مرفق                                 | ₽ €                      | شركه الضمان                |
|                       |                                      |                          | ملاحظات                    |
|                       |                                      |                          | حتايا البناج               |
|                       | ر قد لوجة السيار م                   |                          | سین انتشاع<br>د قد الشاسده |
|                       | داقل الحركة                          |                          | رقم المحرك                 |
|                       | قراءة العداد السابقة                 |                          | كود المورد                 |
|                       | قراءة العداد الحالية                 |                          | تاريخ قراءة العداد السابقة |
|                       | الفرق بين القراءة الحاليه وأخر قراءة |                          | تاريخ قراءة العداد الحالية |
|                       | تاريخ بداية التأمين                  |                          | كيلومتر الضمان             |
|                       | تاريخ انتهاء الضمان                  |                          | فتر، التأمين               |
| PC                    | الموديل                              | ₽ ₹                      | الماركة                    |
|                       |                                      |                          | ستة الموديل                |
| طباعه هيكل الس        |                                      |                          |                            |
|                       |                                      |                          | لليات                      |
| الشركة الحالة ملاحظات | الضمان                               | دة العميل التأمين        | الخدمة المهمة اله          |
| 4,0101                | 70 Plane 70                          | التامين % ميما التامين % | 0.4                        |

سند المقايسة

بمجرد إدراج المنتج برأس النافذة، سيقوم النظام باستحضار جميع بيانات هذا المنتج كما تم تسجيلها بملف المنتج الرئيسي. يمكن بعد ذلك إدراج باقى بيانات المقايسة كتاريخ وقراءة العداد الحالية.

#### العمليات

من خلال جدول العمليات بالصفحة الرئيسية، يمكن إدراج المهام التي سيتم إضافتها لأمر الشغل الخاص بمنتج المقايسة. سيلاحظ المستخدم عند إصدار أمر شغل بناءاً على "سند المقايسة" أن النظام قد قام بإضافة هذه المهام لأمر الشغل، كما يمكن التعديل فيها.

<u>mamasoft.com</u>

Minfo@namasoft.com

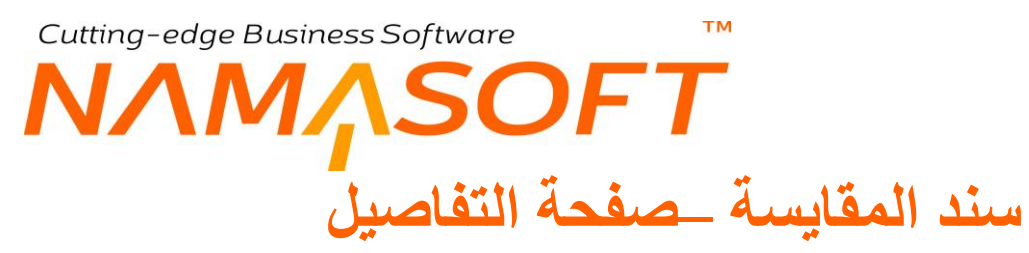

يسمح النظام من خلال سند المقايسة – صفحة التفاصيل بإدراج موارد التشغيل اللازمة لصيانة المنتج المطلوب بالإضافة لإدراج قطع الغيار اللازمة.

|          | 約0 🕯                          |                           | 🗸 🗉 🖶 🕄 📝 🗊 🖯 E   | 90             |                        |                                  |          | إضافة مقايسة              |
|----------|-------------------------------|---------------------------|-------------------|----------------|------------------------|----------------------------------|----------|---------------------------|
|          |                               |                           |                   |                |                        |                                  | سيل      | الرنيسية التقاه           |
|          |                               |                           |                   |                |                        |                                  |          | موارد التشغيل             |
|          | ملاحظات                       | المدة القطية              | المدة المخططة     | العدد          | مورد تشغيل             |                                  | المهمة   |                           |
| <b>1</b> |                               |                           |                   |                | PC                     | PC                               |          | 1                         |
| ملاحظات  | ة المطابقة في<br>الفيمة السحب | الضمان الشركا<br>% قيمة % | التأمين<br>% فيمة | العميل<br>فيما | طريقة الصرف سعر الوحدة | الوحدة الرئيسية<br>الوحدة الكمية | مادة شام | المواد المساعدة<br>المهمة |
| <u>p</u> |                               |                           |                   |                |                        | Pe                               | pe       | pe 1                      |
|          |                               |                           |                   |                |                        |                                  |          |                           |

سند المقايسة – صفحة التفاصيل

#### موارد التشغيل

من خلال جدول موارد التشغيل، يمكن تحديد الموارد المخطط تشغيلها بأمر الشغل. سيلاحظ المستخدم عند إصدار أمر شغل بناءً على سند المقايسة أن النظام قد قام باستحضار هذه الموارد بجدول الموارد الخاص بأمر الشغل.

جدير بالذكر أن هذه الموارد سواء الآلية أو اليدوية هي معلومة أرشيفية ليس لها تأثير على حركات النظام.

#### المواد المساعدة

من خلال هذا الجدول، يمكن تحديد قطع الغيار المخطط استخدامها بأمر الشغل. بمجرد إصدار أمر شغل بناءاً على سند المقايسة، سيقوم النظام باستحضار قطع الغيار المحددة بسند المقايسة في أمر الشغل.

<u>mamasoft.com</u>

pinfo@namasoft.com

i <u>Namasoft</u>

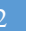

# Cutting-edge Business Software **NAMASOFT** سند تعديل المقايسة

في بعض الأحيان يتطلب العمل تعديل سند المقايسة بناءاً على طلب شركة التأمين أو لأي سبب. يسمح النظام بإصدار سند تعديل مقايسة والذي يتضمن جميع معلومات سند المقايسة، ومن ثم يمكن إصدار أمر شعل بناءً على سند تعديل مقايسة بدلاً من سند مقايسة.

| ア さ<br>21-07-2019<br>ア さ<br>ア さ<br>ア さ<br>ア さ | ترتيسية التقاصيل<br>علومات الأسلسية<br>رقم المستند<br>التاريخ لقملي<br>الماتح "<br>الرقم المسلسل الذلي |
|-----------------------------------------------|----------------------------------------------------------------------------------------------------|
| ア き<br>21-07-2019<br>ア き<br>ア き<br>ア き<br>ア き | فومات الأسلمية<br>رقم الممتند<br>التاريخ الفطى<br>المنتج *<br>المرتم المعلمان الذلني                   |
|                                               | رمّ المستند<br>التاريخ الفطى<br>المنتج *<br>طلب المقايسة *<br>الرمّ المملسل التالي                     |
| 21-07-2019<br>P C<br>P C<br>P C<br>P C<br>P C | التاريخ الفعلى<br>الملتج *<br>طلب المقاوسة *<br>الرقم المسلسل التاني                                   |
| ρ e<br>ρ e<br>ρ e<br>ρ e<br>ρ e               | الملئج *<br>طلب المقايسة *<br>الرقم المسلسل الذائي                                                     |
| <i>እ</i> ሮ<br><i>እ</i> ሮ<br><i>እ</i> ሮ        | طلب المقابسة *<br>الرقم المسلسل الثاني                                                                 |
| <u>ይ</u><br>ይ<br>ይ                            | الرقم المسلسل الثاني                                                                                   |
| <u>ይ</u><br>ይ<br>ይ                            |                                                                                                    |
| 2 e                                           | مسالة الانتاج                                                                                          |
| Pe                                            | دوع الزيارة                                                                                            |
|                                               | شركه الشمان                                                                                            |
| (B)                                           | مرفق                                                                                                   |
|                                               | ملاحظات                                                                                                |
|                                               | سيل المنتج                                                                                             |
|                                               | رمّ الشاسية                                                                                            |
|                                               | رقم المحرك                                                                                             |
|                                               | كود المورد                                                                                             |
|                                               | تاريخ قراءة العداد السابقة                                                                             |
|                                               | تاريخ قراءة العداد الحالية                                                                             |
|                                               | كَلِلْرِمتر الضمان                                                                                     |
| •                                             | فتر، التأمين                                                                                           |
| Pe                                            | الماركة                                                                                                |
|                                               | سنة الموديل                                                                                            |
|                                               |                                                                                                    |
| العبيل                                        | مليات                                                                                                  |
| مهمة المدة سعر الساعة إجمالي السعر % قيمة     | الخدمة ال                                                                                              |
| PC                                            | PC                                                                                                    |
|                                               | مهمة المدة سعرالساعة إجمالي السعر 6% قيمة                                                              |

#### سند تعديل مقايسة

من خلال الحقل "طلب المقايسة"، يمكن إدراج أي من سندات المقايسة المعرفة ليقوم النظام بإدراج جميع بيانات سند المقايسة ثم يمكن للمستخدم تعديل أي من بيانات سند المقايسة.

لاحظ أن النظام عند إصدار سند تعديل مقايسة لن يقوم بتعديل سند المقايسة الأصلي ولكن يمكن إصدار أمر شغل بناءاً عليه بالبيانات الجديدة.

namasoft.com

pinfo@namasoft.com

بناءاً على ما سبق، يمكن إصدار سند أمر شغل بناءً على أحد السندات (سند طاب خدمة، سند مقايسة، سند تعديل مقايسة).

i <u>Namasoft</u>

# مستند أمر شغل

سند أمر الشغل هو المستند الرئيسي لعمليات الصيانة، حيث لا يمكن إصدار سندات إضافة المهام أو سندات التنفيذ أو صرف وارتجاع مواد خام أو غير ذلك إلا إذا تم إصدار سند أمر شغل أولاً.

|          | : 🔺 🖶 🕄 📝 📑 🔡                        | 80                                       | فة أمر شغل                      |
|----------|--------------------------------------|------------------------------------------|---------------------------------|
|          |                                      | الحركات                                  | نيسية التفاصيل                  |
|          |                                      |                                          | مات الأساسية                    |
| PC       | توجيه المستند                        | امسر دسخل 🥏 🖉                            | رقم المستند                     |
|          | التاريخ الفعلى                       |                                          | تاريخ التحرير                   |
| P C      | بداءا على                            | PC                                       | الفتررة                         |
| PC       | المالك الحالي                        | P C                                      | العميل                          |
|          |                                      | 20                                       | المنتج *                        |
| Q        | مخزن التشخِل *                       | 5 Q                                      | ميندس الاستقبال                 |
|          | الرقم المسلسل                        | 90                                       | موقع مخزن التشغل                |
| <b>v</b> | اللون                                | F - Ohio                                 | لد قد المسلسل الثاني            |
| ل قدأ    | الحا                                 | 0 👌                                      | مبالة الانتاح                   |
|          | تاريخ التبليد المدة قع               | 00                                       | د ع الزيارة                     |
| <b>•</b> |                                      | 7 X                                      | * a doll 5 .                    |
| € Co     | مريق                                 |                                          | رقم المتابعة                    |
| PC       | فاتوره العميل                        | () () () () () () () () () () () () () ( | مرفق 1                          |
| PC       | فاتوره الضمان                        | P C                                      | شركه الضمان                     |
| PC       | فاتوره التأمين                       | P C                                      | شركة التأمين                    |
| لا ينطبق | حالة فاتورة العميل                   |                                          | ملاحظات التشغيل                 |
| لا يتطبق | حالة فاتورة الضمان                   | لا ينطبق                                 | حالة فاتورة التأمين             |
|          |                                      | لا ينطبق                                 | حالة الفوترة                    |
|          |                                      |                                          | ملاحظات                         |
|          |                                      |                                          | المنتج                          |
|          | رقم لوحة السيارة                     |                                          | رقم الشاسيه                     |
|          | داقل المركة                          |                                          | رقم المحرك                      |
|          | قراءة العداد السابقة                 |                                          | كود المورد                      |
|          | قراءة العداد الحالية                 |                                          | قراءة العداد السابقة            |
|          | الفرق بين القراءة الحاليه واخر قراءة | 21-07-2019                               | ، قراءة العداد الحالية <u>ا</u> |
|          | تاريخ بدايه التامين                  |                                          | كيلومتن الضمان                  |
|          | تاريخ الثهاء المسمان                 |                                          | فتره التامين                    |
| P C      | المودنيل                             | PC                                       | الماركة                         |
|          |                                      |                                          | سنة الموديل                     |

أمر الشغل

#### المعلومات الأساسية

من خلال هذا القسم، يتم إدراج المعلومات الأساسية لأمر الشغل. أهم هذه المعلومات كالتالي:

💋 توجيه المستند

من خلال مستند توجيه المستند يمكن التحكم في سلوك أمر الشغل كالتالي:

- دفتر وتوجيه كل من (فاتورة العميل، فاتورة التأمين، وفاتورة الضمان) والتي يتم إصدارها عن طريق أزرار أمر الشغل كما سنري.
- عن طريق الخيار "المطابقة في السحب"، يمكن عدم السماح بصرف مواد خام أكثر من التي تم تحديدها بأمر الشغل.

pinfo@namasoft.com

ر يعتبر ذو أهمية قصوى حيث أنه لإيد من تعليمه إذا كان نظام العمل هو التخطيط لة

هذا الخيار يعتبر ذو أهمية قصوى حيث أنه لابد من تعليمه إذا كان نظام العمل هو التخطيط لقطع الغيار المصروفة قبل العمل، حيث يتم إدراج قطع الغيار بصفحة التفاصيل، إما يدوياً أو من خلال أحد مستندات بناء على (طلب خدمة، مقايسة، تعديل مقايسة).

عند تفعيل هذا الخيار يجب عدم تفعيل الخيار "إضافه مهام ومواد خام لأمر الإنتاج من سندات خارجيه" بتوجيه أمر الشغل. راجع الفقرة "أنواع أوامر الشغل" بالمقاهيم الأساسية بهذا الكتاب.

- من خلال الخيار "إنشاء الفواتير كمسودة"، سيقوم النظام عن طريق أزرار إصدار فواتير (العميل، والتأمين، والضمان) بإنشاء هذه الفواتير كمسودة، وذلك حتى تتم معالجتها قبل إصدارها.
- من خلال الخيار "إضافه مهام ومواد خام لأمر الإنتاج من سندات خارجية" سيسمح النظام بإضافة مهام إلى أمر الشغل. في هذه الحالة يجب عدم تعليم الخيار "المطابقة في السحب" بتوجيه أمر الشغل.
- من خلال الخيار "إنشاء أمر بيع بدلاً فاتورة مبيعات"، سيقوم النظام بإصدار "أمر بيع" بدلاً من فاتورة مبيعات حال استخدام أزرار الفواتير (فاتورة عميل، فاتورة ضمان، فاتورة تأمين)، ثم يمكن بعد ذلك إصدار فاتورة مبيعات بناءً على أمر البيع الصادر.

#### 🖌 المنتج

عند إدراج كود المنتج، سيقوم النظام بإدراج كافة التفاصيل الخاصة بهذا المنتج بناءً على ما تم تعريفه بملف المنتج مثل العميل والماركة والموديل وقراءة العداد السابقة، ليقوم المستخدم بعد ذلك باستكمال بيانات أمر الشغل مثل قراءة العداد الحالية وإضافة المهام وقطع الغيار المطلوبة.

🔪 مخزن التشغيل

тм

المخزن الذي ستتم فيه الصيانة والذي يمكن أن يتم صرف المواد الخام إليه.

عند ضبط توجيه "سند صرف قطع الغيار" بحيث يقوم بالتحويل بدلاً من الصرف، سيكون هذا الحقل "مخزن التشغيل" في غاية الأهمية حيث سيكون هو المخزن الذي ستحول إليه البضاعة. أيضاً <u>عند ضبط توجيه "سند ارتجاع قطع الغيار"</u> بحيث يقوم بالتحويل بدلاً من التوريد، سيكون هذا الحقل "مخزن التشغيل" في غاية الأهمية حيث سيكون هو المخزن الذي ستحول منه البضاعة إلى مخزن التوريد.

#### الحالة

من خلال هذا الحقل يقوم النظام بإظهار حالة أمر الشغل الحالية، والتي تتغير من خلال سند التنفيذ، و هي تأخذ إحدى الحالات التالية:

- لم تبدأ: أي أنه لم يتم تنفيذ أي من المهام على أمر الشغل.
- تحت التنفيذ: أي أنه جاري تنفيذ بعض المهام على أمر الشغل.
- ملغي: أي أنه تم تغيير حالة أمر الشغل إلى ملغي من خلال أحد أزرار سند التنفيذ. وبالتالي فلن يتم العمل عليه بعد ذلك.
  - معلق: أي أنه تم إصدار سند تعليق لأمر الشغل أو لأحد المهام الخاصة به.
  - منتهي: أي أنه تم الانتهاء من جميع مهام أمر الشغل وهو في انتظار الإغلاق.

Namasoft

 مغلق: أي أنه تم إغلاق أمر الشغل من خلال سند إغلاق أمر شغل، وبالتالي يصبح أمر الشغل جاهزاً لإصدار الفواتير.

info@namasoft.com

<u>mamasoft.com</u>

- م فاتورة العميل
- / فاتورة الضمان
- ماتورة التأمين

35

هذه الحقول الثلاثة غير متاحة للمستخدم، يقوم النظام من خلالها بإظهار كل من فاتورة العميل، الضمان، التأمين حال إصدار أي منهم.

- 🖊 حالة فاتورة العميل
- المحالة فاتورة الضمان
- 🖌 حالة فاتورة التأمين

هذه الحقول الثلاثة غير متاحة للمستخدم، يقوم النظام من خلالها بعرض أحد الحالتين التاليتين:

- مفوترة كلياً: أي أن فاتورة العميل (أو الضمان إن وجدت، أو التأمين إن وجدت) تم إصدارها، وفي هذه الحالة سوف يقوم النظام بعرض رقم الفاتورة بالحقل فاتورة العميل (أو فاتورة الضمان، أو فاتورة التأمين).
  - غير مفوترة: أي أنه لم يتم إصدار الفاتورة.
    - 🖊 حالة الفوترة

هذا الحقل يعبر عن الحالة الكلية للفواتير المخطط إصدارها بجدول العمليات، وهي تأخذ أحد الحالات التالية:

- مفوترة كلياً: أي أن جميع الفواتير المخطط إصدار ها بجدول العمليات (فاتورة العميل، فاتورة التأمين إن وجدت، فاتورة الضمان – إن وجدت) قد تم إصدار ها.
- مفوترة جزئياً: أي أن بعض الفواتير المخطط إصدار ها بجدول العمليات (فاتورة العميل، فاتورة التأمين، فاتورة الضمان) والبعض الأخر لم يتم إصدار ها بعد.
  - غير مفوترة: أي أنه لم يتم إصدار أي فواتير لأمر الشغل.

سيعلم النظام الفواتير المخطط إصدار ها من خلال ما تم تحديده بجدول العمليات من نسب العميل، التأمين، الضمان، فإذا ما كانت نسبة العميل – مثلاً – هي 100%، كان معنى ذلك أنه قد تم التخطيط لإصدار فاتورة للعميل فقط دون التأمين أو الضمان، أما إذا كانت هناك نسب بأي من التأمين أو الضمان فقد تم بذلك التخطيط لإصدار فاتورة لها.

#### تفاصيل المنتج

من خلال هذا القَسم، يقوم النظام بعرض تفاصيل المنتج من خلال ما تم تعريفه بسجل المنتج المستخدم. أغلب حقول هذا القسم غير متاحة للمستخدم سوى القليل منها مثل قراءة العداد الحالية.

#### جدول العمليات

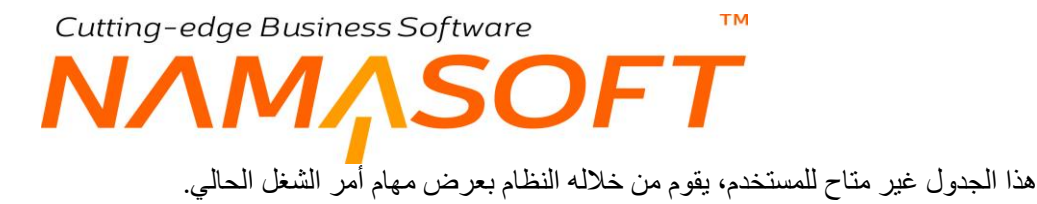

| ملاحظات | الحلة   | صالة الانتاح | كة     | الشري | مان                               | الض     | تأمين        | 3) | العميل |     | . 181 | احمالي السع | مع الساعة  | المدة                     | المعمة            | الخدمة      |
|---------|---------|--------------|--------|-------|-----------------------------------|---------|--------------|----|--------|-----|-------|-------------|------------|---------------------------|-------------------|-------------|
|         |         | Q            | القيمة | %     | قيمة                              | %       | قيمة التامين | %  | قيمة   | %   | ų     | V           |            |                           |                   |             |
|         | لم تبدأ | pe           |        |       |                                   |         |              |    | 260    | 100 |       | 260         | 130        |                           | مىيانة بورية 00(2 |             |
|         | ام تبدأ | 100          |        |       |                                   |         |              |    | 130    | 100 |       | 130         | 130        |                           | صيانة بورية 00(1  |             |
|         |         |              |        |       |                                   |         |              |    |        |     |       |             |            |                           |                   |             |
|         |         |              |        |       |                                   |         |              |    |        |     |       |             |            |                           |                   | ىقر         |
|         |         |              |        |       | المواد المساعدة                   | اجملي   |              |    |        |     |       |             | 390        | الأجمالي                  |                   | ىىقر        |
|         |         |              |        | 390   | المواد المساعدة<br>اجمالي التكلفة | اجىلى ا |              |    |        |     |       |             | 390<br>390 | الأجمالي<br>مالى الموليات | ٩                 | سقر.        |
|         |         |              |        | 390   | المواد العساعدة<br>اجعالى التكلفة | اجلي ا  |              |    |        |     |       |             | 390<br>390 | الأجمالي<br>مالي الماليات | <u>م</u> ا        | سقر<br>للدة |

الجزء الأسفل من نافذة أمر الشغل

Reginfo@namasoft.com f Namasoft

mamasoft.com

المدة

مدة المهمة المقابلة.

#### 🖊 سعر الساعة

سعر ساعة المهمة المقابلة كما تم تعريفه بملف المهمة أو مستند إضافة مهمة.

#### 🖌 الفني

الفني المنوط به تنفيذ المهمة، و هو الفني الذي قام بتنفيذ المهمة.

#### العميل (%، قيمة)

من خلال هذين الحقلين يقوم النظام بإظهار نسبة العميل من القيمة الكلية للمهمة كما تم تحديدها بمستند إضافة مهام، يمكن للمستخدم – ذي الصلاحية – تغييرها من خلال هذا الجدول.

🖉 التأمين (%، قيمة)

من خلال هذين الحقلين يقوم النظام بإظهار نسبة التأمين من القيمة الكلية للمهمة كما تم تحديدها بمستند إضافة مهام، يمكن للمستخدم – ذي الصلاحية – تغيير ها من خلال هذا الجدول.

🖉 الضمان (%، قيمة)

من خلال هذين الحقلين يقوم النظام بإظهار نسبة الضمان من القيمة الكلية للمهمة كما تم تحديدها بمستند إضافة مهام، يمكن للمستخدم – ذي الصلاحية – تغيير ها من خلال هذا الجدول.

🗶 الشركة (%، قيمة)

من خلال هذين الحقلين يقوم النظام بإظهار نسبة يتحملها مركز الصيانة نفسه من القيمة الكلية للمهمة كما تم تحديدها بمستند إضافة مهام، يمكن للمستخدم تغيير ها من خلال هذا الجدول. تغيد هذه النسبة في بعض الحالات كأن يكون هناك بعض التافيات حدثت للسيارة من مركز الصيانة نفسه.

🖌 الحالة

الحالة الخاصة بالمهمة المقابلة (لم تبدأ، تحت التشغيل، منتهي، معلق، ..الخ).

لاحظ ما يلي:

- 1- يتم إدراج هذه المهام من خلال ما تم تعريفه بأي من المستندات (طلب خدمة، سند مقايسة، سند تعديل مقايسة)، حيث سيقوم النظام بإدراج ما تم تعريفه من مهام في جدول العمليات، أما إذا لم يتم إنشاء أمر الشغل بناءً على أي من هذه السندات فسيكون هذا الجدول فار غاً عند إنشاء أمر الشغل مستندات "إضافة هذا الجدول فار غاً عند إنشاء أمر الشغل لأول مرة، وفي هذه الحالة سيتم إدراج المهام بالجدول من خلال مستندات "إضافة مهمة".
- 2- عند إصدار مستند "إضافة مهمة" لأمر الشغل، سيقوم النظام بإضافة المهام أو تعديلها في هذا الجدول بحيث يحتوي هذا الجدول على مجموع المهام التي تمت إضافتها من خلال مستند إضافة مهمة.
- 3- ستظهر النسب الخاصة بهذا الجدول كما تم تحديدها بمستند إضافة المهام، ويمكن للمستخدم تغيير ها بالطبع، وذلك بشرط أن يكون مجموع النسب لكل مهمة على (العميل، التأمين، الضمان، الشركة) لا يتخطى النسبة 100%.
- 4- لن يسمح النظام بتنفيذ أي من المهام الخاصة بأمر الشغل إلا إذا كانت موجودة فعلاً بجدول العمليات سواء تم استحضار ها من المستند المستند الموجود بالحقل "بناء على" أو تم إضافتها من خلال مستند "إضافة مهمة".

Namasoft

5- يتم تغيير حالة المهمة بكل سطر إما من خلال سند التنفيذ أو يدوياً من خلال أمر الشغل نفسه.

#### إجمالي السعر

من خلال هذا القسم، يقوم النظام بعرض بعض الإجماليات وهي كالتالي:

#### 🔪 إجمالي المواد المساعدة

من خلال هذا الحقل، يقوم النظام بعرض القيمة الإجمالية لصافي قطع الغيار المصروفة من المخازن على أمر الشغل الحالي وهذه القيمة تساوي (إجمالي قيمة قطع الغيار المصروفة – إجمالي قيمة قطع الغيار المرتجعة).

بصفحة التفاصيل، يقوم النظام من خلال جدول خاص بقطع الغيار بعرض صافى قطع الغيار المصروفة.

🖉 إجمالي العمليات

من خلال هذا الحقل، يقوم النظام بعرض القيمة الكلية للمهام المدرجة لجدول العمليات حتى الأن.

🖌 الإجمالي

إجمالي المواد المساعدة والعمليات.

#### الزيارة القادمة

من هذا القسم ، يمكن إدخال معلومات وإظهار معلومات خاصة بالزيارة القادمة و هي كالتالي:

🧷 التاريخ المتوقع للزيارة القادمة

من خلال هذا الحقل، يقوم النظام بعرض التاريخ المتوقع للزيارة القادمة. يقوم النظام – عند توفر المعلومات – بإظهار تاريخ الزيارة القادمة بهذا الحقل بمجرد إغلاق أمر الشغل.

عندما يقوم النظام بإدراج التاريخ المتوقع آلياً عن طريق مستند "إغلاق أمر شغل"، سيكون التاريخ المتوقع للمهمة هو عبارة عن (معدل التكرار الخاص بأقرب مهمة مندرجة بتفاصيل العمليات، كما تم تحديدها بملف المهام / متوسط استهلاك الكيلو متر يوميا) + تاريخ قراءة العداد الحالية. للتوضيح، افترض أن معدل التكرار هو 20000 كيلو متر، ومتوسط استهلاك الكيلو متر يومياً هو 40 كيلو متر وتاريخ قراءة العداد الحالية. وتاريخ قراءة العداد الحالية هو 20\7\2019، فبذلك سيكون التاريخ المتوقع لتنفيذ المهمة هو 2000\40 + 2010 ماركم التوضيح، افترض أن معدل التكرار هو 2000 كيلو متر، ومتوسط استهلاك الكيلو متر يومياً هو 40 كيلو متر وتاريخ قراءة العداد الحالية. وتاريخ قراءة العداد الحالية هو 20\7\2019، فبذلك سيكون التاريخ المتوقع لتنفيذ المهمة هو 2000\40 + 2010 ماركم المتوقع لتنفيذ المهمة هو 2007\2010 التاريخ المتوقع لتنفيذ المهمة هو 2000\40 المار معدلات التكرار " بملف راجع الحقل " متوسط استهلاك الكيلو معدلات التكرار " بملف راجع الحقل الموسل المولي معدلات التكرار المولي التاريخ المتوقع لتنفيذ المهمة هو 40 كيلو متر راجع الحقل " متوسط استهلاك الكيلو متر معدلات التكرار " بملف المهمة مار معدلات التكرار المولي معدلات التكرار المهمة المولي التكرار المهمة المولي معدل التكرار المولي معدلات التكرار " بملف المهمة مالمولي معدلات التكرار الملوفي التولي المولي التكرار المولي المولي المولي المولي المولي المولي معدلات التكرار المولي المولي

📈 النوع المتوقع للزيارة القادمة

من خلال هذا الحقل، يمكن إدخال نوع الزيارة القادمة المتوقعة. يمكن للمستخدم إدراج أي من أنواع الزيارات التي تم تعريفها بملف "نوع زيارة".

#### أزرار النافذة

هذه الأزرار الثلاثة خاصة بإنشاء فواتير أمر الشغل وهي كالتالي:

/ إنشاء فاتورة العميل

من خلال هذا الزر، سيقوم النظام بإنشاء فاتورة مبيعات للعميل المذكور بأمر الشغل. هذه الفاتورة ستحتوي على قطع الغيار المصروفة مضافاً إليها أصناف الخدمة المناظرة للمهام المستخدمة، وستكون قيمة فاتورة العميل = نسبة العميل من القيمة الكلية للفاتورة.

Sinfo@namasoft.com

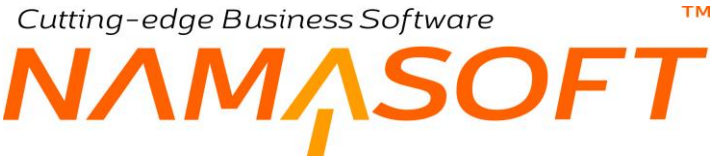

🖌 إنشاء فاتورة التأمين

من خلال هذا الزر، سيقوم النظام بإنشاء فاتورة مبيعات لشركة التأمين المذكورة بأمر الشغل. هذه الفاتورة ستحتوى على قطع الغيار المصروفة مضافاً إليها أصناف الخدمة المناظرة للمهام المستخدمة، وستكون قيمة فاتورة التأمين = نسبة التأمين من القيمة الكلية للفاتورة.

🖌 إنشاء فاتورة الضمان

من خلال هذا الزر، سيقوم النظام بإنشاء فاتورة مبيعات لشركة الضمان المذكورة بأمر الشغل. هذه الفاتورة ستحتوي على قطع الغيار المصروفة مضافاً إليها أصناف الخدمة المناظرة للمهام المستخدمة، وستكون قيمة فاتورة الضمان = نسبة الضمان من القيمة الكلية للفاتورة.

لاحظ ما يلى:

- 1- بمجرد استخدام أي من هذه الأزرار، سيقوم النظام بإصدار الفاتورة (أو أمر البيع بحسب إعدادات التوجيه) وفتح نافذة هذه الفاتورة.
- سيقوم النظام أيضاً بإدراج رقم الفاتورة بالحقل (فاتورة العميل، فاتورة الضمان، فاتورة التأمين) بحسب الزر المستخدم.
- 3- ستكون قيمة الفاتورة المصدرة (سواء للعميل أو للتأمين أو للضمان) بنفس النسبة المحددة بجدول العمليات فإذا ما كانت قيمة أمر الشغل الكلية هي 2000 جنيه مثلاً، وكانت نسبة العميل هي 60%، فسوف تمون قيمة فاتورة العميل هي  $.1200 = (2000 \times 100 \times 60)$
- 4- سيقوم النظام بإصدار أمر بيع بدلاً من فاتورة بيع إذا تم تعليم الخيار "إنشاء أمر بيع بدلاً فاتورة مبيعات" بتوجيه أمر الشغل المستخدم.
  - 5- سيقوم النظام بإصدار الفاتورة كمسودة عند استخدام الخيار الخاص بذلك بالتوجيه المستخدم بأمر الشغل.

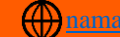

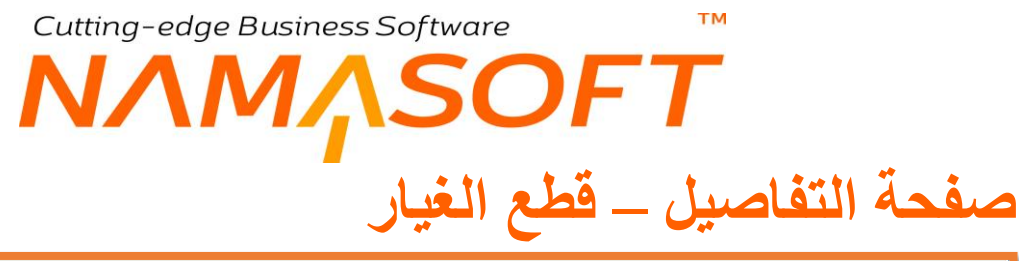

|   |                                           |             |        |    |       |   |      |      |      |     |     |               |                   |         |          |          | د المساعدة | المواد |
|---|-------------------------------------------|-------------|--------|----|-------|---|------|------|------|-----|-----|---------------|-------------------|---------|----------|----------|------------|--------|
|   | -IBaNA                                    | المطابقة في | بركة   | ال | نىمان | 네 | مين  | التأ | ىيل  | الع | 1.1 | ata all an    | بق المربقة المربق | لرنيسية | الوحدة ا | والذ ذار | -          |        |
|   | C. S. S. S. S. S. S. S. S. S. S. S. S. S. | السحب       | القيمة | %  | قيمة  | % | قيمة | %    | قيمة | %   |     | and the Dense |                   | الكمية  | الوحدة   | Non Anna |            |        |
| 5 |                                           |             |        |    |       |   |      |      |      |     |     |               |                   |         |          |          |            | 1      |
|   |                                           |             |        |    |       |   |      |      |      |     |     |               |                   |         |          |          |            |        |
|   |                                           |             |        |    |       |   |      |      |      |     |     |               |                   |         |          |          |            |        |
|   |                                           |             |        |    |       |   |      |      |      |     |     |               |                   |         |          |          |            |        |
|   |                                           |             |        |    |       |   |      |      |      |     |     |               |                   |         |          |          |            |        |
|   |                                           |             |        |    |       |   |      |      |      |     |     |               |                   |         |          |          |            |        |

جدول قطع الغيار بأمر الشغل

#### قطع الغيار

من خلال جدول قطع الغيار يقوم النظام بعرض صافي فطع الغيار المصروفة وهي عبارة عن (قطع الغيار المصروفة بسندات صرف قطع الغيار مطروحاً منها قطع الغيار المرتجعة).، يقوم النظام بعرض جميع قطع الغيار المصروفة مع عرض الكمية والوحدة الخاصة بكل قطعة غيار.

يمكن إضافة قطع الغيار يدوياً عند إضافة أمر شغل جديد، كما سيقوم النظام باستحضار قطع الغيار من سند المقايسة أو سند تعديل المقايسة أو طلب خدمة عند إصدار أمر الشغل بناءً على أي من هذه المستندات. على أي حال، لن يسمح النظام بصرف قطع غيار أكثر من التي تم تحديدها عن إنشاء أمر شغل في حال تعليم الخيار "المطابقة في السحب" بتوجيه أمر الشغل. راجع الفقرة "أنواع أوامر الشغل" في المفاهيم الأساسية بهذا الكتاب.

سيقوم النظام بإضافة قطع الغيار أيضاً بهذا الجدول – أو تعديلها – عند إصدار مستندات صرف أو ارتجاع قطع غيار.

info@namasoft.com

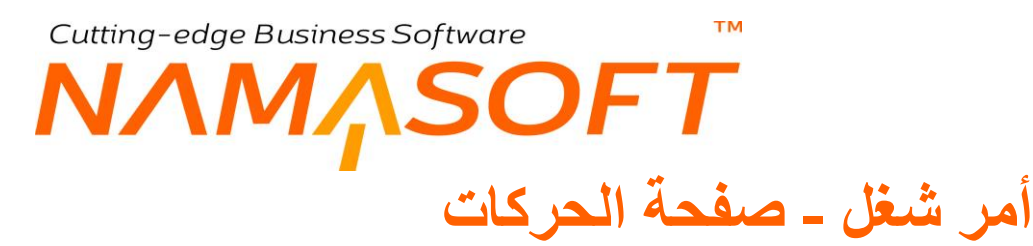

هذه الصفحة خاصة بعرض المستندات التي تم إصدارها على أمر الشغل والمتمثلة في مستندات التنفيذات، ومستندات الأيقاف ومستندات استكمال الخدمة وسندات قطع الغيار المصروفة والمرتجعة، كما يمكن عرض ملخص لتغير حالة أمر الشغل.

| 谷の間 |                | ) 🔣 🔺 I        |                | JOI-0011 (ثابت)  | أمر شغل: 44ا       |
|-----|----------------|----------------|----------------|------------------|--------------------|
|     |                |                |                | التقاصيل الحركات | الرنيسية           |
| 93  |                |                |                |                  | المعلومات الأساسية |
| P C | ميانة - إمىلاح | توجيه المستند  | JOI-001144 🔎 🅐 | أمسر فسخل        | رقم المستند        |
|     | 14-07-2019     | التاريخ الفعلى |                | 14-07-2019       | تاريخ التحرير      |
|     |                |                | ₽ €            | 201907           | الفتررة            |
|     |                |                |                |                  | ملاحظات            |
|     |                |                |                |                  | ◄ التتفيذات        |
|     |                |                |                |                  | ◄ الإستثناءات      |
|     |                |                |                |                  | ◄ الأوامر المؤجلة  |
|     |                |                |                | امات المصبروفه   | ◄ قطع الغيار / الخ |
|     |                |                |                | ة أمر الشغل      | ◄ ملخص تغير حال    |
|     |                |                |                |                  |                    |

حركات أمر الشغل

# Cutting-edge Business Software مستند صرف قطع الغيار

من خلال هذا المستند، يتم صرف قطع الغيار المطلوبة لأمر الشغل.

|                                 |                |                         |            | إضافة صرف المواد الخام |
|---------------------------------|----------------|-------------------------|------------|------------------------|
|                                 |                |                         |            | الرنيسية الحركات       |
|                                 |                |                         |            | المعلومات الأساسية     |
| PC                              | توجيه المستند  | PC                      |            | رقم المستند            |
| 22-07-2019                      | التاريخ الفعلى |                         | 22-07-2019 | تاريخ التحرير          |
| ₽ € •                           | بداءا على      | PC                      | 201907     | الفتررة                |
| PC                              | المخزن         | Pe                      |            | أمر الشغل *            |
| PC                              | مخزن التشغيل   | PC                      |            | الموقع                 |
|                                 | تحويل لا صرف   | PC                      |            | موقع مخزن التشغيل      |
|                                 |                |                         |            | ملاحظات                |
|                                 |                |                         |            | التقاصيل               |
| ر الوحدة الأسعان<br>السعر الكلي | الموقع سا      | كمية الصنف<br>وحدة قيمة | الصنف      | الكود                  |
|                                 | Р 🙋            |                         |            | 1                      |
|                                 |                |                         |            |                        |

#### مستند صرف قطع الغيار

#### المعلومات الأساسية

من خلال هذا القسم، يتم تعريف المعلومات الأساسية لمستند الصرف. أهم هذه المعلومات هي كالتالي:

🖌 توجيه المستند

من أهم خيارات توجيه سند صرف قطع الغيار اهما الخياران التاليان واللذان يتم تحديدهما من خلال توجيه المستند:

- الخيار "تحويل لا صرف": والذي يعني أن النظام عند تخزين المستند سيقوم بإصدار سند تحويل من مخزن قطع الغيار والذي تم تحديده بالحقل "المخزن" إلى مخزن التشغيل. سيلاحظ المستخدم أن النظام قد قام بتعليم الخيار "تحويل لا صرف" بمجرد اختيار توجيه يقوم بالتحويل.
- الخيار "عدم نسخ التفاصيل من أمر الشغل": والذي يعني عدم استحضار قطع الغيار الموجودة بأمر الشغل –
   إن وجدت بتفاصيل سند الصرف بمجرد إدراج أمر الشغل.
  - 💋 مخزن التشغيل

المخزن الذي سيتم تحويل قطع الغيار إليه، وذلك في حالة استخدام توجيه يقوم بإصدار سند تحويل "إلى مخزن ا التشغيل" بدلاً من سند الصرف المخزني.

> عند استخدام توجيه يقوم بإصدار سند تحويل مخزني، سيقوم النظام بمجرد تخزين المستند بالتالي: - إدراج "مخزن التشغيل" الخاص بأمر الشغل المستخدم بالحقل "مخزن التشغيل". - التعليم على الخيار "تحويل لا صرف". - سيقوم النظام بالتحويل من مخزن التشغيل إلى العميل مع إغلاق أمر الشغل.

> > التفاصيل

من خلال جدول التفاصيل، يمكن إدراج قطع الغيار المصروفة.

Pinfo@namasoft.com 1 Namasoft

43

Cutting-edge Business Software MANSOFT

من خلال هذه الصفحة يمكن استعراض سندات التحويل المخزني أو سندات الصرف المخزني – بحسب خيارات توجيه المستند – المرتبطة بمستند صرف قطع الغيار الحالي.

| إضافة صرف المواد الخام |
|------------------------|
| الرئيسية الحركات       |
| ◄ تحويلات مغزنية       |
| ◄ سندات صرف مغزني      |
|                        |
|                        |
|                        |
|                        |
|                        |

سندات التحويل أوالصرف المتعلقين بالمستند الحالي

<u>namasoft.com</u>

pinfo@namasoft.com

# Cutting-edge Business Software **ĻSOFT** مستند ارتجاع المواد الخام

من خلال هذا المستند، يتم ارتجاع قطع الغيار والتي تم صرفها سابقاً من خلال سندات صرف قطع غيار الأمر الشغل.

|                         |            |                |        |             |                  |            | الحركات                 | الرئيسية      |
|-------------------------|------------|----------------|--------|-------------|------------------|------------|-------------------------|---------------|
| 0.                      |            | تر ما الريم م  |        |             | 0                |            | ية<br>مترجالية          | علومات الأساس |
| γe                      | 22.07.2010 | التاريخ الفرا  |        |             | P                | 22.07.2010 | راغم المسلط             |               |
| 0 0                     | 22-07-2019 | التاريح التعلي |        | 0 7         |                  | 22-07-2019 | تاريع المقرير<br>الفت ه |               |
| 00                      |            | المخنن         |        | 00          |                  | 201007     | أمر الشغل               |               |
| 00                      |            | مدرن التشغيل   |        | 00          |                  |            | الموقع                  |               |
| P L                     |            | تحويل لا صر ف  |        | 00          |                  |            | مخزن التشغيل            | مو قع         |
|                         |            |                |        |             |                  |            | ملاحظات                 | فاصبل         |
| الأستعار<br>السعر الكلي | سعر الوحدة | الموقع         | الموقع | سنف<br>قيمة | كمية الم<br>وحدة | الصنف      | الكود                   | 0,            |
| 2                       | P          | ¢              | PC     | -           |                  |            |                         |               |
| السعر الكلي<br>التراجع  | سعر الوحدة | الموقع         | الموقع | قيمة        | وحدة             | الصنف      | الكود                   |               |

مستند ارتجاع قطع الغيار

#### المعلومات الأساسية

من خلال هذا القسم، يتم تعريف المعلومات الأساسية لمستند الإرتجاع. أهم هذه المعلومات هي كالتالي:

🖊 توجيه المستند

من أهم خيارات توجيه سند ارتجاع قطع الغيار هو **الخيار "تحويل لا صرف":** والذي يعني أن النظام – عند تخزين المستند – سيقوم بإصدار سند تحويل من مخزن التشغيل إلى مخزن قطع الغيار والذي تم تحديده بالحقل "المخزن". سيلاحظ المستخدم أن النظام قد قام بتعليم الخيار "تحويل لا صرف" بمجرد اختيار توجيه يقوم بالتحويل.

🖌 مخزن التشغيل

المخزن الذي سيتم تحويل قطع الغيار منه إلى المخزن الذي تم الصرف منه سابقاً، وذلك في حالة استخدام توجيه يقوم بإصدار سند تحويل "من مخزن التشغيل" بدلاً من سند التوريد المخزني.

> عند استخدام توجيه يقوم بإصدار سند تحويل مخزنى، سيقوم النظام بمجرد تخزين المستند بالتالى: إدراج "مخزن التشغيل" الخاص بأمر الشغل المستخدم بالحقل "مخزن التشغيل". -التعليم على الخيار "تحويل لا صرف". -

#### التفاصيل

من خلال جدول التفاصيل يمكن إدراج قطع الغيار المرتجعة إلى المخزن.

<u>mamasoft.com</u>

Cutting-edge Business Software مستند ارتجاع المواد الخام – صفحة الحركات

من خلال هذه الصفحة يمكن استعراض سندات التحويل المخزني أو سندات التوريد المخزني – بحسب خيارات توجيه المستند – المرتبطة بمستند ارتجاع قطع الغيار الحالي.

| إضافة صرف المواد الخام |
|------------------------|
| الرئيسية الحركات       |
| ◄ تحويلات مغزنية       |
| ◄ سندات صر ف مخز ني    |
|                        |
|                        |
|                        |
|                        |
|                        |

سندات التحويل أوالتوريد المتعلقين بالمستند الحالى

مستند إضافة مهمة

من خلال هذا المستند، يتم إضافة مهام لأمر الشغل.

SOFT

|          | 'n      | 0           |              |            | P          | <b>*</b> = <b>(</b> | 330                 | 1 B B | 0           |          |       |              |            | غل         | الي أمر الش | ضافه مهام | إضافة اد        |
|----------|---------|-------------|--------------|------------|------------|---------------------|---------------------|-------|-------------|----------|-------|--------------|------------|------------|-------------|-----------|-----------------|
|          |         |             |              |            |            |                     |                     |       |             |          |       |              |            |            |             | الأساسية  | المعلومات       |
|          |         |             |              | 3          | 22-07-2019 | تاريخ التحرير       |                     |       |             |          | PC    |              |            | قم المستند | ر           |           |                 |
| PC       |         |             |              |            | 201907     | الفتره              |                     |       |             |          |       |              | 22-07-2019 | يخ الفعلي  | التار       |           |                 |
| Pe       |         |             |              |            |            | المنتج *            |                     |       | PC          |          |       |              |            | ر الشغل *  | امر         |           |                 |
|          |         |             |              |            |            |                     |                     |       |             |          |       |              |            | ملاحظات    |             |           |                 |
|          |         |             |              |            |            |                     |                     |       |             |          |       |              |            |            |             |           | المهام          |
| 4        | ملاحظات | صلة الاتتاج | كة<br>القيمة | الشر.<br>% | فىة        | الضمان<br>%         | مين<br>قيمة التأمين | الك   | ىيل<br>قىمة | الع<br>% | الفني | إجمالي السعر | سعر الساعة | المدة      | المهمة      | الخدمة    |                 |
| <b>F</b> | 5       | 00          | *            | 10         | *          | 76                  |                     | 76    | *           | 70       | Pe    |              |            |            | 20          | PC        | 1               |
| ۰        |         |             |              |            |            |                     |                     |       |             |          |       |              |            | العطيات    | اجمالو      | سر        | ء<br>إجمالي الس |

مستند ارتجاع قطع الغيار

#### جدول المهام

من خلال جدول المهام، يتم إدراج المهام المراد إضافتها لأمر الشغل المحدد برأس المستند مع تحديد نسب التحمل لكل من العميل والتأمين والضمان والشركة – إن وجدت – بحسب كل مهمة.

لاحظ ما يلى:

- 1- لن يسمح النظام بإضافة مهام لأمر الشغل إلا إذا تم تعليم الخيار "إضافه مهام ومواد خام لأمر الإنتاج من سندات خارجيه" بتوجيه أمر الشغل المستخدم برأس المستند. راجع الفقرة "أنواع أوامر الشغل" بالمفاهيم الأساسية بهذا الكتاب.
- 2- سيقوم النظام بمجرد تخزين السند بإضافة هذه المهام لأمر الشغل المذكور، أو تعديل المهام الموجودة بأمر الشغل بالمهام المدرجة بهذا المستند.
- 3- سيقوم النظام بالتسعير التلقائي لكل مهمة مدرجة بحسب ما تم تعريفه بملف المهمة المستخدمة وماركة وموديل المنتج الموجود بأمر الشغل، ويمكن للمستخدم – ذي الصلاحية – تغييره بالطبع.
- 4- إذا لم يحدد بتفاصيل ملف المهمة المستخدمة ماركة وموديل المنتج الموجود بأمر الشغل الحالي، سيقوم النظام بتطبيق التسعير الموجود بر أس سجل المهمة المختارة، راجع ملف المهمة.
- 5- سيقوم النظام بتطبيق "تسعير عادي" أو "تسعير مورد" بحسب سياسة تسعير الخدمات بإعدادات مراكز الخدمة. راجع ملف إعدادات مراكز الخدمة.

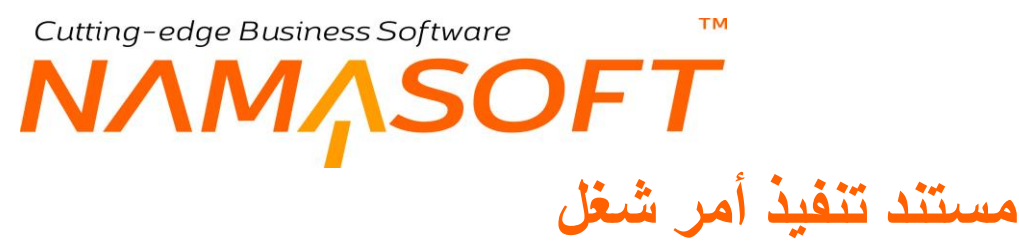

من خلال هذا المستند، يتم تنفيذ المهام المختلفة وتسجيل أوقات الفنيين بالإضافة لتغيير حالة أمر الشغل وإغلاقه.

|                                                            | \star 🗉 🖶 😘                  |                                                      |              | غل            | بافة تنفيذ امر الش |
|------------------------------------------------------------|------------------------------|------------------------------------------------------|--------------|---------------|--------------------|
|                                                            |                              |                                                      |              | المتابعة      | المعلومات الأساسية |
|                                                            |                              |                                                      |              |               | علومات الأساسية    |
| ₽ €                                                        | توجيه المستند                | PC                                                   |              | رقم المستند   |                    |
| 22-07-2019                                                 | التاريخ الفعلى               |                                                      | 22-07-2019   | تاريخ التحرير |                    |
| ₽ €                                                        | أمر الشغل                    | PC                                                   | 201907       | الفترة        |                    |
| (C)                                                        | مرفق                         | PC                                                   |              | مسالة الإنتاج |                    |
| S (G                                                       | مرفق 3                       |                                                      | • Co         | مرفق 2        |                    |
| S (6                                                       | مرفق 5                       |                                                      | <b>O</b>     | مرفق 4        |                    |
|                                                            |                              |                                                      |              | ملاحظات       |                    |
| في جعل أمر الشغل منتهي [غلق أمر الشغل] إعاده فتح امر الشغل | تت التلفيذ  جعل أمر الشغل ما | بميع أوامر الشقل التحديث العمليات الجعل أمر الشقل تد | 2            |               |                    |
|                                                            |                              |                                                      |              |               | امر الشغل          |
| الحالة مرفق                                                | خ الإتشاء                    | تاريخ التسليم المتوقع                                | رقم المتابعة | شغل           | أمر ال             |
| <b>R</b>                                                   |                              |                                                      |              |               |                    |
|                                                            |                              |                                                      |              |               |                    |

مستند تنفيذ أمر شغل

#### المعلومات الأساسية

من خلال هذا القسم، يتم تعريف المعلومات الأساسية لمستند التنفيذ. أهم هذه المعلومات هي كالتالي:

📈 توجيه المستند

من خلال خيارات توجيه المستند يمكن التحكم في الآتي:

- دفتر وتوجيه سند الإغلاق عند إغلاق أمر الشغل من خلال أحد أزرار سند التنفيذ.
  - يمكن منع فتح أكثر من مهمة لنفس الفني في نفس اليوم.

🖊 أمر الشغل

أمر الشغل المراد تغيير حالته أو تنفيذ بعض مهامه.

🖌 صالة الإنتاج

مركز الخدمة المستخدم.

#### أزرار النافذة

📈 تجميع أوامر الشغل

عند استخدام هذا الزر، سيقوم النظام باستحضار جميع أوامر الشغل – <u>الغير مغلقة</u> – الخاصبة بمركز الخدمة المستخدم بتفاصيل سند التنفيذ للتعامل معها جميعاً.

سيقوم النظام حال استخدام هذا الزر بإظهار رسالة لتخيير المستخدم بتضمين أوامر الشغل المؤجلة.

Mamasoft.com 1 Namasoft

<u>namasoft.com</u>

48

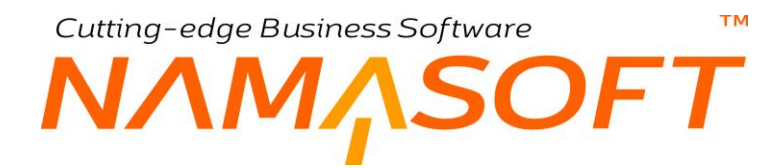

#### 🧷 جعل أمر الشغل تحت التنفيذ

عند استخدام هذا الزر، سيقوم النظام بإضافة سطر جديد بتفاصيل المستند وسيقوم فيه بجعل حالة "أمر الشغل" المستخدم برأس المستند إلى "تحت التشغيل".

#### 🖌 جعل أمر الشغل ملغي

عند استخدام هذا الزر، سيقوم النظام بإضافة سطر جديد بتفاصيل المستند وسيقوم فيه بجعل حالة "أمر الشغل" المستخدم برأس المستند إلى "ملغى"، أي أنه تم إلغاء أمر الشغل.

#### 🖌 جعل أمر الشغل منتهي

عند استخدام هذا الزر، سيقوم النظام بإضافة سطر جديد بتفاصيل المستند وسيقوم فيه بجعل حالة "أمر الشغل" المستخدم برأس المستند إلى "منتهى"، أي أنه تم الإنتهاء من صيانة أمر الشغل، وهو الأن جاهز للإغلاق.

لاحظ أن النظام لا يشترط أن تكون حالة أمر الشغل "منتهي" حتى يتم إغلاقه، ولكن – ولناحية تنظيمية – يمكن لمركز الخدمة جعل أمر الشغل منتهياً أولاً ليتم إغلاقه.

#### 🖌 إغلاق أمر الشغل

عند استخدام هذا الزر، سيقوم النظام بإصدار سند إغلاق أمر شغل لأمر الشغل المستخدم، وبالتالي ستكون حالة أمر الشغل "مغلق"، وبذلك يمكن إصدار فواتير لأمر الشغل.

#### 🖌 إعادة فتح أمر الشغل

عند استخدام هذا الزر، سيقوم النظام بحذف سند إغلاق أمر الشغل الخاص بأمر الشغل المستخدم، وسيعود أمر الشغل إلى الحالة التي كان عليها قبل إغلاق أمر الشغل (ملغي، منتهي، تحت التشغيل، معلق).

mamasoft.com

info@namasoft.com

#### جدول أوامر الشغل

يُمكن تغيير حالة أي من أوامر الشغل المدرجة إلى أحد الحالات (تحت التشغيل، ملغي، منتهي) ، كما يمكن تسجيل تنفيذات الفنيين الخاصة بأي من هذه الأوامر من خلال صفحة "المتابعة".

Namasoft

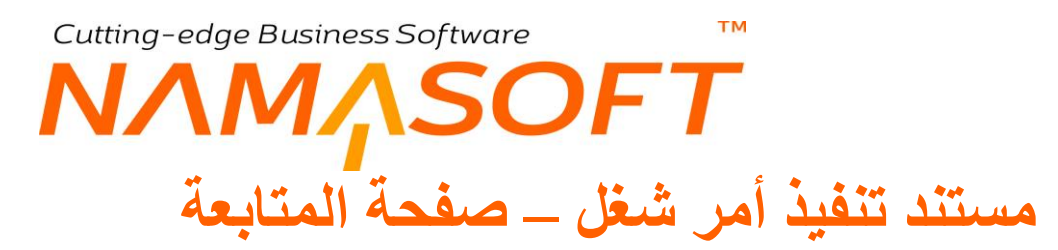

من خلال هذه الصفحة، يتم تنفيذ المهام المختلفة وتسجيل أوقات الفنيين بالإضافة إلى إمكانية تغيير حالة أمر الشغل إلى منتهي.

| إضافة تنغبذ امر الشغل 🖉 🖬 🔝 😒 🖬 🔛 🕲 👘 🕄 👘 🕄 👘 🕐 👘 🕐 👘 🕐 👘 🕐 👘 🕐              |                |             |       |       |       |       |       |            |                |          |                             |                         |
|------------------------------------------------------------------------------|----------------|-------------|-------|-------|-------|-------|-------|------------|----------------|----------|-----------------------------|-------------------------|
|                                                                              |                |             |       |       |       |       |       |            |                | المتابعة | طومات الأساسية              | اله                     |
|                                                                              | رقم المثليمة   |             |       |       |       |       |       |            | أمر الشغل      |          |                             |                         |
| P C                                                                          | النئى الحالي   |             | 5     | PC    |       |       |       |            | المهمه الحالية |          |                             |                         |
| PC                                                                           | الفنى الثالى   |             | 5     | PC    |       |       |       |            | المهمه الثالية |          |                             |                         |
|                                                                              |                |             | 5     | PC    |       |       |       |            | فلي موحد       |          |                             |                         |
| بدأ خدمة ] إنهاء أمر شطل ] بدء الخدمة السطر الحالي ] إنهاء خدمه السطر الحالي |                |             |       |       |       |       |       |            |                |          |                             |                         |
|                                                                              |                |             |       |       |       |       |       |            |                |          | سيل                         | التقا                   |
| الى ساعات العمل الحالة ملاحظات مرفق<br>وقت الاحمالي                          | ن<br>وقت تاريخ | مر<br>تاريخ | فلي 5 | فلي 4 | فلي 3 | فلي 2 | الفلي | مورد تشغيل | المهمة         | الخدمة   | أمر الشغل                   |                         |
|                                                                              | C.C.           | C.C         | ۶¢    | РĊ    | РĊ    | РĊ    | РĊ    | РĊ         | РĊ             | РĊ       | РĊ                          | 1                       |
|                                                                              |                |             |       |       |       |       |       |            | إجمالي الوقت   |          | Activatory<br>Go to Setting | <u>litş</u> p<br>s to a |

مستند تنفيذ أمر شغل – صفحة المتابعة

#### أزرار النافذة

#### 🗶 بدأ خدمة

عند استخدام هذا الزر ، سيقوم النظام بجعل المهمة التالية (بر أس المستند) هي المهمة الحالية، كما سيقوم بإدر اج سطر جديد خاص بها بالحالة "تحت التشغيل".

إذا لم يكن هناك مهمة تالية، فسوف يقوم هذا الزر بتغيير حالة المهمة الحالية إلى "منتهي".

🖊 إنهاء أمر شغل

عند استخدام هذا الزر، سيقوم النظام بتغيير حالة جميع المهام المدرجة، إلى "منتهي"، كما سيقوم بتغيير حالة أمر الشغل إلى منتهي.

📈 بدء الخدمة للسطر الحالى

عند الوقوف بالحقل "من (تاريخ | وقت)"، واستخدام هذا الزر سيقوم النظام بإدراج التاريخ والوقت الحالي.

🖉 إنهاء خدمة السطر الحالي

عند الوقوف بالحقل "إلى (تاريخ | وقت)"، واستخدام هذا الزر سيقوم النظام بإدراج التاريخ والوقت الحالي.

#### جدول التفاصيل

من خلال هذا الجدول يمكن تتبع مهام الفنيين وتسجيل أوقات التشغيل، كما يمكن تغيير حالة أي من مهام أمر الشغل إلى (تحت التشغيل، معلق، مغلق، ملغي، منتهي، موقوف).

> لاحظ أن النظام لن يسمح بتخزين المستند إذا تم إدخال مهمة ليست موجودة بجدول عمليات أمر الشغل المستخدم. لاحظ أيضاً أن النظام لن يسمح بتداخل المهام في نفس الوقت.

> > i <u>Namasoft</u>

50

pinfo@namasoft.com

mamasoft.com Rinfo@

مما سبق، يمكن تلخيص وظيفة سند التنفيذ كالتالى:

- متابعة تنفيذات المهام وتسجيل أوقات الفنيين لكل مهمة.
- تغيير حالة أمر الشغل (أو عدة أو امر شغل) لتكون (تحت التشغيل، منتهي، ملغي)، كما يمكن تغيير حالة أي من مهام أمر الشغل إلى (تحت التشغيل، مغلق، معلق، منتهي، ملغي).
  - تبعاً لمتابعة التنفيذات، يمكن إصدار تقارير بعدد الساعات المنفذة لكل من مهام أمر الشغل.
    - إصدار سند الإغلاق من خلال نافذة التنفيذ.
  - إعادة فتح أمر الشغل، بمعنى حذف مستند "إغلاق أمر الشغل" وإعادته للحالة السابقة للإغلاق.

<u>mamasoft.com</u>

pinfo@namasoft.com

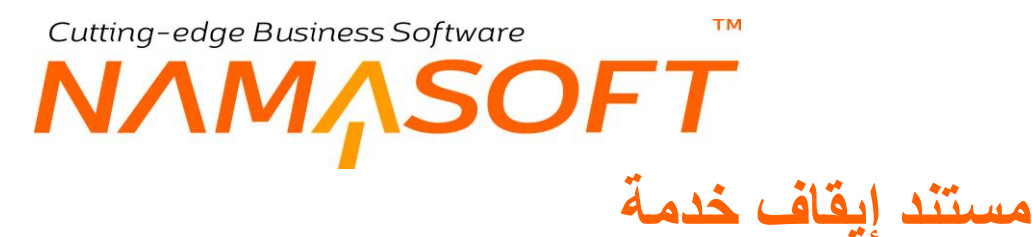

من خلال هذا المستند، يمكن إيقاف أمر الشغل أو إيقاف أي من المهام الموجودة بأمر الشغل مع ذكر سبب الإيقاف لكل مهمة.

|              |               |            | إضافة إيقاف خدمة   |  |  |  |  |
|--------------|---------------|------------|--------------------|--|--|--|--|
|              |               |            | المعلومات الأساسية |  |  |  |  |
| 23-07-2019   | تاريخ التحرير | PC         | رقم المستند        |  |  |  |  |
| Р 🛃 201907   | الفترة        | 23-07-2019 | التاريخ الفعلى     |  |  |  |  |
| PC           | أمر الشغل     | P C        | منالة الإنتاج      |  |  |  |  |
| PC           | الى موظف      | P C        | المنتج             |  |  |  |  |
|              |               | PC         | صورة إلى موظف      |  |  |  |  |
|              |               |            | ملاحظات            |  |  |  |  |
|              |               |            | التقاصيل           |  |  |  |  |
| السبب        |               | المهمة     |                    |  |  |  |  |
| <b>戸</b> 2 C |               | PC         | 1                  |  |  |  |  |
|              |               |            |                    |  |  |  |  |

مستند إيقاف خدمة

بمجرد إدراج أمر الشغل برأس المستند، سيقوم النظام بإدراج جميع مهام أمر الشغل بتفاصيل المستند، يمكن للمستخدم تعليق أي منها.

#### تفاصيل المستند

السبب

من خلال هذا الحقل يتم إدراج سبب التوقف عن المهمة المقابلة. يتم إدخال أحد الأسباب المعرفة بملف "سبب توقف الخدمة".

pinfo@namasoft.com

<u>namasoft.com</u>

لاحظ أنه سواء تم إيقاف بعض مهام أمر الشغل أو تم إيقاف أمر الشغل بدون إدراج المهام، ستكون حالة أمر الشغل هي "معلق".

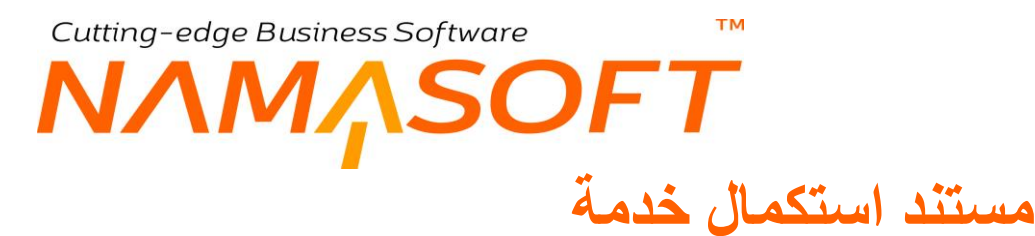

من خلال هذا المستند، يمكن استكمال أي من المهام التي تم توقيفها سابقاً من خلال مستند "إيقاف خدمة".

|            |                      |            | إضافة إستكمال خدمة |  |  |  |  |  |
|------------|----------------------|------------|--------------------|--|--|--|--|--|
|            | المعلومات الأساسية   |            |                    |  |  |  |  |  |
| 24-07-2019 | تاريخ التحرير        | ρ 🕐        | رقم المستند        |  |  |  |  |  |
| 🔎 🙋 201907 | الفترة               | 24-07-2019 | التاريخ الفعلى     |  |  |  |  |  |
| P C        | مستند إيقاف الخدمة * | P C        | منالة الإنتاج      |  |  |  |  |  |
| P C        | المنتج               | PC         | أمر الشغل          |  |  |  |  |  |
|            | ملاحظات              |            |                    |  |  |  |  |  |
|            |                      |            | التقاصيل           |  |  |  |  |  |
|            | 1                    | المهمة     |                    |  |  |  |  |  |
| ₽ P C      |                      |            | 1                  |  |  |  |  |  |
|            |                      |            |                    |  |  |  |  |  |

مستند إيقاف خدمة

بمجرد إدراج مستند "إيقاف الخدمة" برأس المستند، سيقوم النظام بإدراج جميع المهام التي تم إيقافها بتفاصيل المستند.

لاحظ أنه سواء تم استكمال بعض سند إيقاف الخدمة أو تم إيقافها جميعاً ، فسوف يتم إلغاء تعليق أمر الشغل.

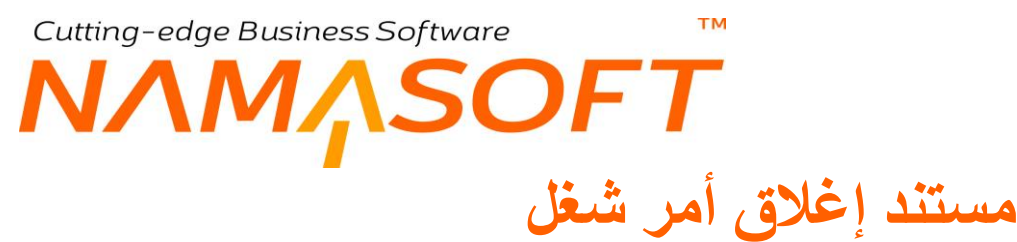

من خلال هذا المستند، يتم إغلاق أمر الشغل، ومن ثم يكون جاهزاً لإصدار فواتير مبيعات.

|         | 渝                 | 0 🗇 🛙          |           |                | * • 🖶               | 3            | 88     | 0        |      |               |              |            |             |                      | أمر شغل  | إضافة إغلاق     |
|---------|-------------------|----------------|-----------|----------------|---------------------|--------------|--------|----------|------|---------------|--------------|------------|-------------|----------------------|----------|-----------------|
|         |                   |                |           |                |                     |              |        |          |      |               |              |            |             |                      | التقاصيل | الرنيسية        |
|         |                   |                |           |                |                     |              |        |          |      |               |              |            |             |                      | سية      | المعلومات الأسة |
| PC      |                   | ترجبه المسئلاد |           |                |                     | 20           |        |          |      |               | قم المستند   | ر          |             |                      |          |                 |
|         |                   |                | 24-07-201 | يخ الفعلى 9    | الثاريخ النبا       |              |        | 24-07-20 |      |               |              |            | خ التحرير   | دار ب                |          |                 |
| PC      |                   |                |           | ر الشغل *      | أمر                 |              |        | pe       |      |               |              | 201907     | النثرة      |                      |          |                 |
| PC      |                   |                |           | الة الإنتاج    | مبا                 |              |        | pe       |      |               |              |            | العميل      |                      |          |                 |
|         |                   |                |           |                |                     |              |        | PC       |      |               |              |            | المنتج      |                      |          |                 |
|         |                   |                |           |                |                     |              |        |          |      |               |              |            |             |                      |          |                 |
| PC      | اجمالي الألين 🖕 🗘 |                |           |                | P C + ++++          |              |        |          |      | إجمالي المميل |              |            |             |                      |          |                 |
| PC      | جتيه م            |                |           | إحمالي المتمان |                     |              |        | PC       |      | جنيه م        |              |            | لى الشركة   | إجما                 |          |                 |
|         |                   |                |           |                |                     |              |        |          |      |               |              |            |             |                      |          | العمادات        |
|         | 1000 70           | à              | الشرك     | نىمان          | التأمين             |              | التأمر |          |      |               |              |            |             |                      |          |                 |
| مارحظات | صاله الالتاج      | القيمة         | %         | قيمة           | %                   | قيمة التأمين | %      | 1        | فيبة | %             | إجمالي السعر | سعر الساعة | المدة       | المهمة               | 4.6.     | (12)            |
| 5       | 20                |                |           |                |                     |              |        |          |      |               |              |            |             |                      |          | 1               |
|         |                   |                |           |                |                     |              |        |          |      |               |              |            |             |                      |          |                 |
| PC      |                   |                |           | ارة الذائمة    | النوع المتوقع للزيا |              |        |          |      |               |              | 3          | ارة القادمة | لتاريخ المتوقع للزيا | Þ        | الزيارة القادة  |

مستند إغلاق أمر شغل

#### المعلومات الأساسية

من خلال هذا القسم، يتم تحديد المعلومات الأساسية لأمر الشغل المراد إغلاقه. أهم هذه المعلومات هي كالتالي:

م الشغل

أمر الشغل المراد إغلاقه. عند إدراج أمر الشغل، سيقوم النظام بإدراج المعلومات الأساسية الخاصة بأمر الشغل مثل كود المنتج والعميل وصالة الإنتاج والمهام الخاصة بأمر الشغل (المهام سيتم إدراجها بناءاً على إعدادات توجيه المستند، كما سنرى) بالإضافة لإدراج قطع الغيار بصفحة التفاصيل.

📈 توجيه المستند

يتحكم توجيه المستند في سلوك مستند أمر الشغل من خلال المعلومات التالية:

- دفتر الأصتاف المسحوبة
- توجبه الأصناف المسحوبة

دفتر وتوجيه سند الصرف الناتج عن إغلاق أمر الشغل.

يقوم النظام بإصدار سند صرف من مخزن التشغيل إلى العميل إذا تم ضبط سند "صرف قطع الغيار" بحيث يقوم بتحويل الأصناف من المخزن إلى مخزن التشغيل بدلاً من الصرف مباشرة. راجع الفقرة " تحويل الأصناف بسندي صرف وارتجاع قطع الغيار " بالمفاهيم الأساسية.

السماح بإغلاق الأوامر المعلقة

عند تعليم هذا الخيار بتوجيه مستند "إغلاق أمر الشغل"، سيسمح النظام بإغلاق أمر الشغل حتى إذا كان قد تم تعليقه من خلال مستند "إيقاف خدمة" أو من خلال مستند "تنفيذ أمر شغل".

pinfo@namasoft.com **Namasoft** 

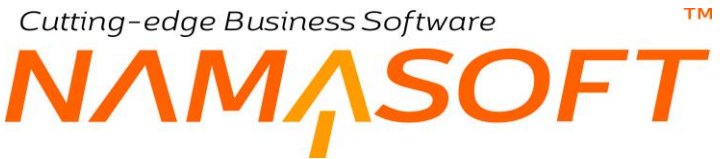

منع إغلاق أمر الشغل في حالة وجود مهام غير منتهية

عند تعليم هذا الخيار، لن يسمح النظام بإغلاق أمر الشغل إلا إذا كانت حالة جميع المهام المدرجة بأمر الشغل هي "منتهي".

يتم تغيير حالة مهام أمر الشغل من خلال سند التنفيذ، أو من خلال أمر الشغل نفسه.

منع إغلاق أمر الشغل إذا لم يتم صرف الخامات بالكامل

عند تعليم هذا الخيار، لن يسمح النظام بإغلاق أمر الشغل إذا لم يتم إصدار سندات "صرف قطع غيار" لجميع قطع الغيار المخطط صرفها بأمر الشغل.

لاحظ أن هذا الخيار يختلف عن الخيار "المطابقة في السحب" الموجود بتوجيه أمر الشغل، حيث أن المطابقة في السحب تسمح بصرف قطع الغيار بحد أقصى قطع الغيار المخططة، أما هذا الخيار فيشترط صرف جميع كميات قطع الغيار المخططة.

عدم اعتبار حالة سطور المهمات وقطع الغيار لأمر الشغل عند عمل اغلاق امر شغل

عند تعليم هذا الخيار ، فلن يشترط النظام أن تكون حالة المهام منتهية حتى يقوم بسر دها بتفاصيل إغلاق أمر الشغل. أما عند عد تعليم هذا الخيار ، فسوف يقوم النظام بسر د المهام المنتهية فقط.

#### الزيارة القادمة

#### 🖌 التاريخ المتوقع للزيارة القادمة

من خلال هذا الحقل، يقوم النظام بعرض التاريخ المتوقع للزيارة القادمة. يقوم النظام – عند توفر المعلومات – بإظهار تاريخ الزيارة القادمة بهذا الحقل بمجرد إغلاق أمر الشغل.

سيكون التاريخ المتوقع للمهمة هو عبارة عن (معدل التكرار الخاص بأقرب مهمة مندرجة بتفاصيل العمليات، كما تم تحديدها بملف المهام \ متوسط استهلاك الكيلو متر يوميا) + تاريخ قراءة العداد الحالية. للتوضيح، افترض أن معدل التكرار هو 20000 كيلو متر ، ومتوسط استهلاك الكيلو متر يومياً هو 40 كيلو متر وتاريخ قراءة العداد الحالية هو 20\7\2019، فبذلك سيكون التاريخ المتوقع لتنفيذ المهمة هو 2000\40 + 2020\7\2019 = (500 يوم + 20\7\2019 = 10\21\2020 راجع الحقل " متوسط استهلاك الكيلو متر يوميا" بملف المنتج، وأيضاً الجدول "سطور معدلات التكرار" بملف المهمة – صفحة التفاصيل. يقوم النظام فور تخزين المستند بنقل هذه المعلومة إلى مستند "أمر الشغل".

📈 النوع المتوقع للزيارة القادمة

من خلال هذا الحقل، يمكن إدخال نوع الزيارة القادمة المتوقعة. يمكن للمستخدم إدراج أي من أنواع الزيارات التي تم تعريفها بملف "نوع زيارة".

Minfo@namasoft.com

mamasoft.com

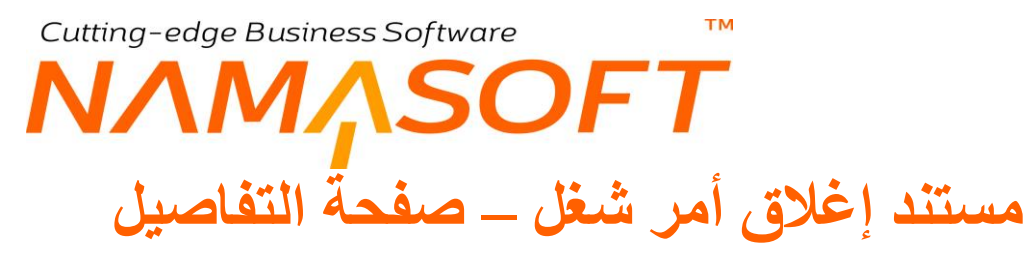

من خلال صفحة التفاصيل، يتم إظهار قطع الغيار التي تم صرفها لأمر الشغل وذلك بمجرد إدراج أمر الشغل بالصفحة الرئيسية، كما يتم أيضاً من خلال هذا الصفحة عرض سندات الصرف المخزني وذلك عند ضبط توجيه <u>سند صرف قطع الغيار</u> بحيث يقوم بالتحويل إلى مخزن التشغيل بدلاً من الصرف. راجع الفقرة " تحويل الأصناف بسندي صرف وارتجاع قطع الغيار " بالمفاهيم الأساسية.

كما هو واضح من الصورة التالية فقد تم عرض كل من قطع الغيار المصروفة وسندات الصرف المخزني.

|         | n U                       |                   |                |               |                 | HO              |                            |             |               |                             | JO (ثابت)     | C-001008 :       | ق امر شغر     |
|---------|---------------------------|-------------------|----------------|---------------|-----------------|-----------------|----------------------------|-------------|---------------|-----------------------------|---------------|------------------|---------------|
|         |                           |                   |                |               |                 |                 |                            |             |               |                             |               | التقاصيل         | رنيسية        |
|         |                           |                   |                |               |                 |                 |                            |             |               |                             |               |                  | ومات الأسلسية |
| e e     |                           |                   | إعلاق أمر شغل  | توجيه المستند |                 |                 | ملاق اس شمل JOC-001008 🔎 🅐 |             |               |                             |               |                  |               |
|         | الداريخ النسلى 25-07-2019 |                   |                |               | 25-07-2019      |                 |                            |             | تاريخ التحرير |                             |               |                  |               |
| Pe      |                           |                   | JOI-001155     | امر التبغل *  |                 | Pe              |                            |             |               | 201907                      | الفتررة       |                  |               |
| Q       |                           | احمد محمد اسماعيل | C8000796       | العميل        |                 | Pe              |                            |             |               |                             | طاب الخدمة    |                  |               |
| p       | 3N                        | 1CC1AD9ZL172591   | 1AD9ZL172591   | المتتح        |                 | Pe              |                            |             |               |                             | مسالة الانتاج |                  |               |
|         |                           |                   |                |               |                 |                 |                            |             |               | 22                          | ملاحظات       |                  |               |
|         |                           |                   |                |               |                 |                 |                            |             |               | 52                          | ملاحظات       |                  |               |
|         |                           |                   |                |               |                 |                 |                            |             |               |                             |               |                  | المساعدة      |
| ملاحظات | لشركة<br>القرية           | 9/. 3.            | الضمان<br>ہ    | ىين<br>قىق    | التأو           | العميل<br>ق م ق | 9/.                        | السعر       | سعر الوحدة    | الوهدة الرئيسية<br>ة الكندة | ام المحا      | مادة خا          | المهمة        |
| 5       |                           | 70                | -              |               | 70              | 674             | 100                        | 67          | 4 337         | 2                           | قطعة          | فلتر هواء        |               |
| 0 🖶 🚟   |                           | مة 1 من 1 🔸 🕅     | ( 1 سول - مىنا | H             |                 |                 |                            |             |               |                             |               | خزلى             | ات صرف ہ      |
|         |                           | p e               |                | معايين اضافية | ، لكل سندة 25 • | • عد السجلان    | ارلى تساعدي                | ▼ ئىساغدې/ئ | • دم [        | • م                         | رئېپ ب        | عنتئدات الصر 🔹 2 | ة العرص ]     |
|         |                           |                   |                | العميل        |                 |                 |                            | الكود       |               |                             | صرف مقزلی     |                  |               |
|         | التاريخ القطي             |                   |                | العميل        |                 |                 |                            | الكود       |               |                             | ىرف مغزني     | a A              | ctivate       |

إغلاق أمر شغل – صفحة التفاصيل

namasoft.com

info@namasoft.com

Namasoft

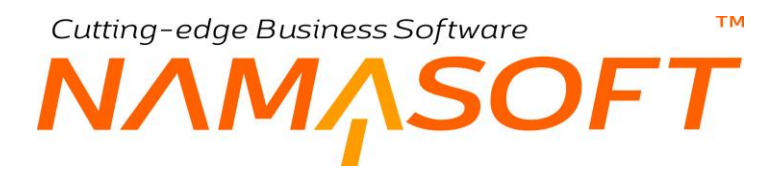

# سجل قراءة العداد

من خلال هذه النافذة، يمكن تسجيل قراءة العداد في أي وقت ليقوم النظام بسرد المهام الواجب تنفيذها عند تخطي عدد محدد من الكيلومترات. راجع الفقرة "سجلات قراءة العدادات" بالمفاهيم الأساسية بهذا الكتاب.

|   |                              |                         | ✔ 🖦 🖶 😘             | Z 🗊 🔒 🖰 🕁                     |                         |                 |                 |                | لعداد   | ه<br>مجل قراءه ا | إضافة   |
|---|------------------------------|-------------------------|---------------------|-------------------------------|-------------------------|-----------------|-----------------|----------------|---------|------------------|---------|
|   |                              |                         |                     |                               |                         |                 |                 |                |         | ات الأساسية      | المعلوم |
| E | 25-07-2019 کاریخ التحریر 🎾 ک |                         |                     |                               |                         |                 |                 |                | المستتد | رقم              |         |
|   | P 🕐                          |                         |                     |                               | 25-07-2019              | و الفعلى        | التاريخ         |                |         |                  |         |
|   |                              |                         |                     |                               |                         |                 |                 |                | :حظات   | i.               |         |
|   |                              |                         |                     |                               |                         |                 |                 |                |         | ىيل              | التقاص  |
|   | المهمة الواجب تتقيذها 5      | المهمة الواجب تتفيذها 4 | بة الواجب تنقيذها 3 | المهمة الواجب تتفيذها 2 المهم | المهمة الواجب تتقيدها 1 | القراءه الحالية | القراءه السابقه | لقراءه السابقه | تاريخ ا | المنتج           |         |
| 5 | ₽ ¢                          | PC                      | pe                  | PC                            | PC                      |                 |                 |                |         | PC               | 1       |
|   |                              |                         |                     |                               |                         |                 |                 |                |         |                  |         |

سجل قراءة العداد

#### تفاصيل سجل قراءة العداد

بمجرد إدراج المنتج، سيقوم النظام بإظهار "تاريخ القراءة السابقة"، و "القراءة السابقة" ليقوم المستخدم بإدراج القراءة الحالية.

على مستوى كل مهمة من المهام التي تم تنفيذها على هذا المنتج، عندما يكون الفرق بين القراءة الحالية والقراءة عند تنفيذ أخر مرة تم فيها تنفيذ هذه المهمة أكبر من أو يساوي القيمة الموجودة بالحقل "تكرر كل / كم" بالجدول "سطور معدلات التكرار" بملف هذه المهمة، سيقوم النظام بإدراج هذه المهمة كأحد المهام المطلوب تنفيذها عند تسجيل هذه القراءة.

سيقوم النظام بإدراج جميع المهام التي ينطبق عليها هذا الأمر بحد أقصى 5 مهام.

لاحظ أن أي من المهام الواجب تنفيذها سيظل النظام يعرضها كمهمة واجبة التنفيذ عندما يكون الفرق بين القرائتين أكبر من أو يساوي القيمة الموجودة بالحقل "تكرر كل / كم" بالجدول "سطور معدلات التكرار" بملف المهمة <u>حتى يتم تنفيذ هذه المهمة فعلاً</u> من خلال أمر شغل جديد. سيكون التاريخ المتوقع للمهمة هو عبارة عن (معدل التكرار / متوسط استهلاك الكيلو متر يوميا) + تاريخ قراءة العداد الحالية. للتوضيح، افترض أن معدل التكرار هو 20000 كيلو متر، ومتوسط استهلاك الكيلو متر يومياً هو 40 كيلو متر وتاريخ قراءة العداد الحالية هو 20/7/2019، فبذلك سيكون التاريخ المتوقع لتنفيذ المهمة هو 2000 40 + 2019 = (500 يوم + 2010 2010 = 10/21/2010 - 2019.

لاحظ أيضاً أنه تم بالفعل تطوير مسار كيان لتذكير العميل بالزيارة المتوقعة عند اقتراب تاريخها.

info@namasoft.com

<u>mamasoft.com</u>

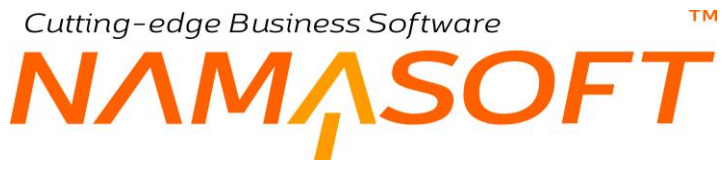

# ملف نقاط الفحص

من خلال نافذة نقاط الفحص، يمكن تعريف عدد لا نهائي من الفحوصات التي يمكن الكشف عنها بالمنتج مثل السجلات المسردة بالصورة التالية:

| ▼ تصاعدي/تنازلي تصاعدي ▼ | • ثم 🔹 ثم    | نقاط فحص<br>طريفة العرض الإفتراضي • ترتيب بـ |
|--------------------------|--------------|----------------------------------------------|
|                          |              | ٥                                            |
| تاريخ الإنشاء            | الأسم        | 🗌 الكود                                      |
| 08-04-2018،01:48:23 م    | زيت الموتور  | 001 🔲                                        |
| 08-04-2018،01:48:41 م    | فلتر الزيت   | 002 🗆                                        |
| 08-04-2018،01:48:54 م    | فلتر الهواء  | 003 🔲                                        |
| 08-04-2018،01:49:57 م    | زوايا        | 004 🔲                                        |
| 08-04-2018،02:12:40 م    | كشف كاو تشات | 005 🔲                                        |
|                          |              |                                              |
|                          |              |                                              |

#### نقاط الفحص

يتم استدعاء أي من نقاط الفحص بعد ذلك من خلال سندات الفحص والاستلام. راجع سند الفحص والاستلام.

y

info@namasoft.com

<u>namasoft.com</u>

# NAMASOFT نافذة قوالب الفحص

тм

من خلال هذه النافذة، يمكن تعريف قالب فحص يحتوي على عدة نقاط فحص بحيث يمكن استدعائهم دفعة واحدة من خلال استدعاء القالب بمستند "فحص واستلام". في الصورة الموضحة تم اختيار خمس نقاط فحص، بحيث يتم استدعائها جميعاً بمجرد استدعاء القالب.

| 谷〇首   |          | \star 🗉 🔁 🚺 🚰 🕀 🛨 | فحص: 001 - قالب فحص أولي | قالب       |
|-------|----------|-------------------|--------------------------|------------|
|       |          |                   | ات الأساسية              | المعلوم    |
| PC    | المجموعة | 001               | الكود                    |            |
|       |          | الب فحص اولى      | الاسم العربي             |            |
|       |          | الب فحص أولى      | الاسم الإنجليزي          |            |
|       |          | نقطة الفحص        |                          |            |
| E PC  |          |                   | يت الموتور               | 1 ز        |
| ₽ P C |          |                   | لتر الزيت                | <u>a</u> 2 |
| چ P ⊄ |          |                   | لتر الهواء               | <u>a</u> 3 |
| ₽ P C |          |                   | وايا                     | 4 ز        |
| ₽ P C |          |                   | نشف كاو تشات             | ≤ 5        |
|       |          |                   |                          |            |

نافذة قالب الفحص

<u>namasoft.com</u>

Minfo@namasoft.com

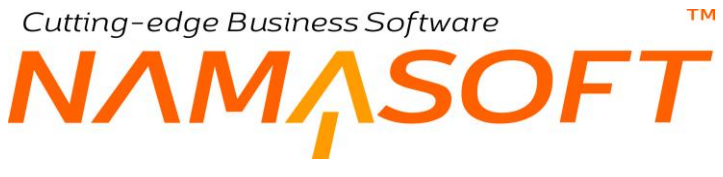

# أنواع الزيارة

من خلال نافذة " أنواع الزيارة"، يمكن تعريف أنواع الزيارات. يمكن استدعاء معلومة الزيارة بعد ذلك بالمستندات "طلب خدمة"، "سند فحص واستلام"، "مستند مقايسة"، "تعديل مقايسة"، "أمر شغل"، يفيد نوع الزيارة كمعلومة أرشيفية تفيد بالتقارير.

| <ul> <li>تصاعدي/تنازلي تصاعدي </li> </ul> | ٹم ٹم                | ع الزيارة<br>قة العرض الإفتراضي ▼ ترتيب بـ | <b>أنوا:</b><br>طرية |
|-------------------------------------------|----------------------|--------------------------------------------|----------------------|
|                                           |                      |                                            | 0                    |
| تاريخ الإنشاء                             | الاسم                | الكود                                      |                      |
| 08-07-2017،01:39:14 ص                     | أخري                 | Others                                     |                      |
| 08-07-2017،01:40:01 صن                    | زيارة إعادة زيارة    | Come Back                                  |                      |
| 09-07-2017،03:22:03 م                     | إصلاحات عامة         | GR                                         |                      |
| 09-07-2017،03:22:15 م                     | إصلاحات سمكرة و دهان | BP                                         |                      |

أنواع زيارات تم تعريفها

أسباب توقف العمل

يتم تعريف أسباب توقف عن العمل، وذلك لاستدعائها بعد ذلك بسندات "إيقاف خدمة". بالصورة التالية بعض الأسباب التي تم تعريفها كمثال.

| <ul> <li>٢</li> <li>٢</li></ul> | یېپ با م                   | ب توقف العمل<br>العرض الإفتراصي ▼ تر | <b>اسبا:</b><br>طريقا<br>© |
|----------------------------------------------------------------------------------------------------|----------------------------|--------------------------------------|----------------------------|
| تاريخ الإنشاء                                                                                                    | الأسم                      | الكود                                |                            |
| 09-07-2017،01:18:00                                                                                                    | موافقة العميل على االتغيير | PRS-01                               |                            |
| 17-08-2017،02:35:54 م                                                                                                    | انتظار رد قطع الغيار       | PRS-02                               |                            |
| 17-08-2017،02:36:20 م                                                                                                    | انتظار رد الضمان           | PRS-03                               |                            |
|                                                                                                    |                            |                                      |                            |

أسباب توقف العمل بقائمة عرض

# SOFT اعدادات مراكز الخدمة

тм

|    |                                                 |   | يدادات النظام: modulesrvcenter |            |                    |  |
|----|-------------------------------------------------|---|--------------------------------|------------|--------------------|--|
|    |                                                 |   |                                | الإعدادات  | المعلومات الأساسية |  |
| 10 | Carry Over Percent                              |   | 80                             | نسبة الحجز |                    |  |
| 5  | نسبة الطوارئ                                    |   | 5 Walk In Percent              |            | Percent            |  |
|    | Benchmark Effieciency Rate                      |   |                                | Standar    | d Effieciency Rate |  |
|    | Benchmark Productivity Rate                     |   | Standard Productivity F        |            |                    |  |
|    | Benchmark Utilization Rate                      |   |                                | Standard   | d UtilizationRate  |  |
|    | أقل عدد من الأيام لحساب متوسط إستهلاك الكيلومتر | • |                                | ير الخدمات | سياسة تسع          |  |

Cutting-edge Business Software

إعدادات مراكز الخدمة

#### 🦯 أقل عدد من الأيام لحساب متوسط استهلاك الكيلو متر

كما سبق أن أوضحنا بملف "المنتج"، يقوم النظام بحساب متوسط استهلاك الكيلومتر عن طريق المعادلة التالية:

(قراءة العداد الحالية – قراءة العداد السابقة) \ عدد الأيام (تاريخ قراءة العداد الحالية – تاريخ قراءة العداد السابقة).

من خلال هذا الحقل يمكن تحديد عدد أيام معين بحيث لا يقوم النظام بحساب متوسط الاستهلاك إلا إذا كان عدد الأيام (تاريخ قراءة العداد الحالية – تاريخ قراءة العداد السابقة) أكبر من أو يساوي هذا العدد.

#### 💋 سياسة تسعير الخدمات

هذا الحقل عبارة عن قائمة منزلقة تحوي الخيارين التاليين:

- تسعير المورد
- تسعير عادي

من خلال هذه القائمة، يتم تحديد السعر الذي سيتم استحضاره آلياً من ملف المهمة عند تحرير سند "إضافة مهمة" حيث أنه على مستوى كل ماركة من ماركات المنتج بتفاصيل المهمة، يتم تحديد سعر ساعة المورد، وسعر الساعة (التسعير العادي). راجع ملف المهمة.

pinfo@namasoft.com

<u>namasoft.com</u>

Namasoft

Cutting-edge Business Software MANSOFT فيديو هات شرح مراكز الخدمة التي توفر ها نماسوفت

| الرابط                       | العنوان                         |
|------------------------------|---------------------------------|
| https://youtu.be/1zHkc9WKQhk | مراكز الخدمة                    |
| https://youtu.be/fke6wYxun0c | ملف المنتج بموديول مراكز الخدمة |
| https://youtu.be/rjG3z5Vg4   | الموارد والمهمات والخدمات       |
| https://youtu.be/6RGB7ne2Gig | الفحص وتسجيل الحضور             |
| https://youtu.be/1T41HUcard4 | أمر الشغل بمراكز الصيانة        |
| https://youtu.be/FMdy5K8-Oxs | تابع أمر الشغل بمراكز الخدمة    |
| https://youtu.be/rj72ANVeFcl | شرح موديول مراكز الخدمة         |